# STATE OF WISCONSIN STARS Web 8.1 USER'S GUIDE Worker's Compensation

Scope: The STARS Web Worker's Compensation User's Guide will provide the user with standard procedures and definitions as a basis for consistent and accurate data entry into the statewide information system.

### **TABLE OF CONTENTS**

| LOGGING INTO STARS WEB                              | 3  |
|-----------------------------------------------------|----|
| Location Based Security                             | 3  |
| Select Company                                      | 4  |
| MY STARS HOME PAGE                                  | 5  |
| My Tasks & Bulletin Board                           | 5  |
| My Links                                            | 5  |
| My Reports & Alerts                                 | 5  |
| LOGGING OFF STARS WEB                               | 6  |
| TIMED OUT                                           | 7  |
| CHANGING YOUR PASSWORD                              | 8  |
| NAVIGATING IN STARS WEB                             | 9  |
| Claim Search Screen                                 | 9  |
| Wild Card                                           | 9  |
| Customize Your Search Screen                        | 10 |
| Sorting Data                                        | 13 |
| PROCEDURES                                          | 13 |
| Use of STARS Web and Claims Procedures              | 13 |
| Editing/Maintaining Claim Information               | 14 |
| STANDARDS FOR ENTERING DATA IN THE STARS WEB SYSTEM | 15 |
| Name Format                                         | 15 |
| Time (Military table)                               | 15 |
| GPR/Non GPR                                         | 15 |
| Date of Hire                                        | 15 |
| Completeness of Entry                               | 15 |
| OSHA Field Updating                                 | 15 |
| CREATING NEW CLAIMS                                 | 16 |
| Claim Coverage Field                                | 17 |
| INJURY AND ILLNESS SCREEN.                          | 18 |
| INITIAL TREATMENT LOOKUP                            | 19 |
| ZIP CODE OF INJURY SITE.                            | 19 |
| OSHA                                                | 20 |
| Recordable or Nonrecordable                         | 20 |
| Privacy Case                                        | 21 |
| Lost and Restricted Days                            | 21 |
| Severity Lookup                                     | 22 |
| Injury/Illness                                      | 22 |
| OCCUPATION - FREE FORM FIELD                        | 23 |
| DESCRIPTION (Res. Obj. Cause)                       | 23 |
| CLAIMANTS UNION                                     | 23 |
|                                                     |    |

| WCC NAME & PHONE NUMBER            | 24 |
|------------------------------------|----|
| CLAIM PAGES                        | 24 |
| REQUIRED FIELDS                    | 24 |
| ORGANIZATIONAL CODE                | 25 |
| UDDS CODE                          | 25 |
| SEARCHING FOR AN EXISTING CLAIM    | 26 |
| FROI SCREEN                        | 27 |
| FINANCIAL SCREEN                   | 28 |
| SWI Worker's Compensation Formulas | 28 |
| TRANSACTION SCREEN                 | 29 |
| Transaction Detail                 | 29 |
| ATTACHMENTS                        | 30 |
| Entering Notes                     | 30 |
| Note Format                        | 31 |
| RECENTLEY VIEWED CLAIMS            | 31 |
| REPORTS                            | 32 |
| Create New Report                  | 32 |
| Searching for an Existing Report   | 35 |
| Report List Screen                 | 36 |
| Scheduling a Report                | 37 |
| Distribute Report                  | 38 |
| Report Status                      | 39 |
| Completed Reports Folder           | 40 |
| Delete Report                      | 41 |
| ADMINISTRATOR MENU                 | 42 |
| ERRORS                             | 42 |
| UW Help Desk Contact               | 42 |
| CODES                              | 43 |
| Occupation Codes                   | 43 |
| Result Codes                       | 54 |
| Object Codes                       | 58 |
| Cause                              | 60 |
| Location (Injury) Codes            | 67 |
|                                    | 07 |

## LOGGING INTO STARS WEB

## **USE ALL CAPITAL LETTERS IN STARS**

The address for STARS Web on the internet is **https://starsweb.wisconsin.gov** 

Enter **SWI** in the Client ID field. Enter your STARS User ID and password.

# Click OLogin

Please Note: Your STARS Web User ID and password are assigned to you after you have completed the User Agreement and have been notified that you've been added to the STARs system. See "Forms" section for the user agreement form

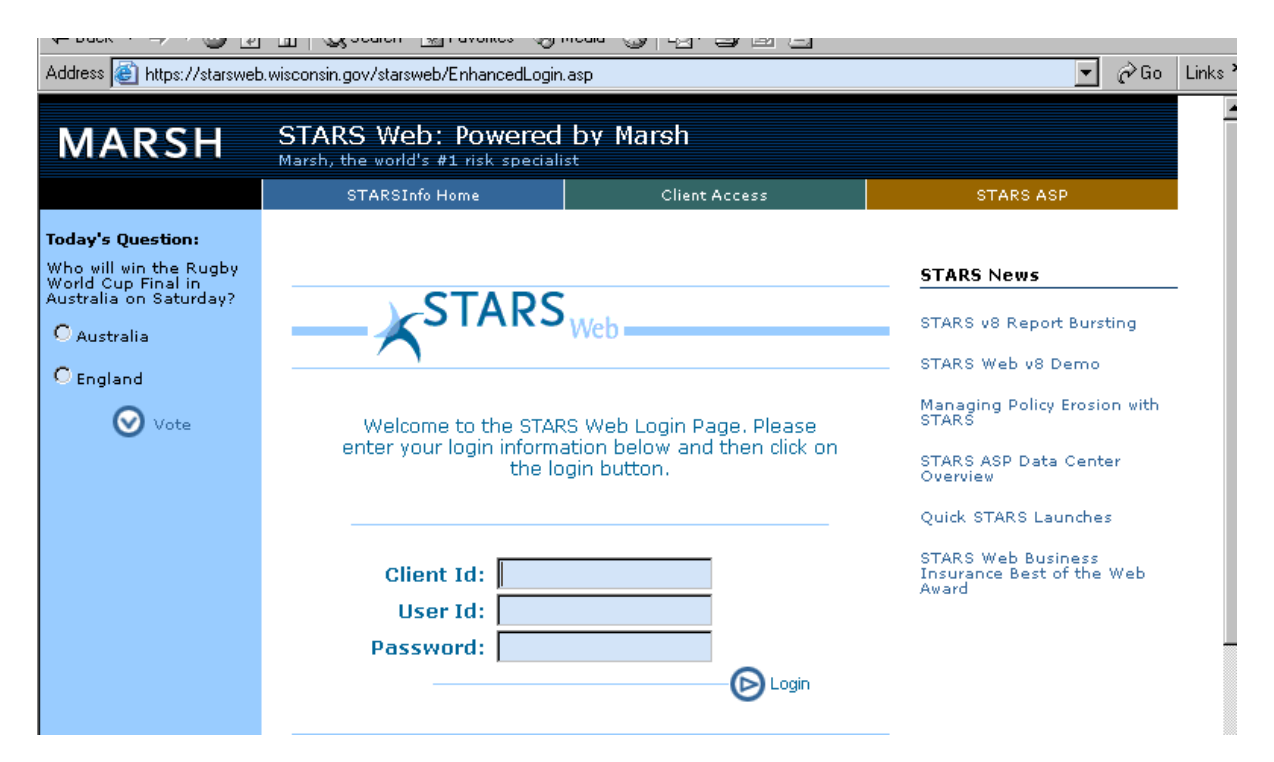

#### **Location Based Security**

STARS Web allows users to view only claims with their campus organization code. There are two user categories:

- Adjuster can open STARS, read, do all claims functions, print and do all report functions.
- Read only can open STARS, read, print and do reports.

## Select Company

Choose **SWI** – **State of Wisconsin** and click on the Open Company button <sup>Open Company</sup> This will bring you to the **My Stars** page.

| Address Address | j govystancn _ javonnes og<br>p.wisconsin.gov/STARSWeb/SECURE/L | n Media (39 123 + 29 129 12)<br>LOGIN/CompanyList.asp                                     | ▼ 🖓 Go Links '            |
|-----------------|-----------------------------------------------------------------|-------------------------------------------------------------------------------------------|---------------------------|
| MARSH           |                                                                 |                                                                                           | STARS Web v8.1            |
|                 | Select Company                                                  | SWI - State of Wisconsin<br>SWZ - State of Wisconsin Property & Liability<br>Open Company |                           |
|                 |                                                                 | About Site   Contact   STARSInfo   Marsh                                                  | Copyright ? 2003 Marsh Ii |

## **MY STARS HOME PAGE**

The various functions and capabilities of STARS Web are rolled together in the My STARS Home Page. The My Tasks and Bulletin Board section serves as a 'to do' list, a bulletin board for distribution of information and a system for recognizing and notifying significant activity in the system.

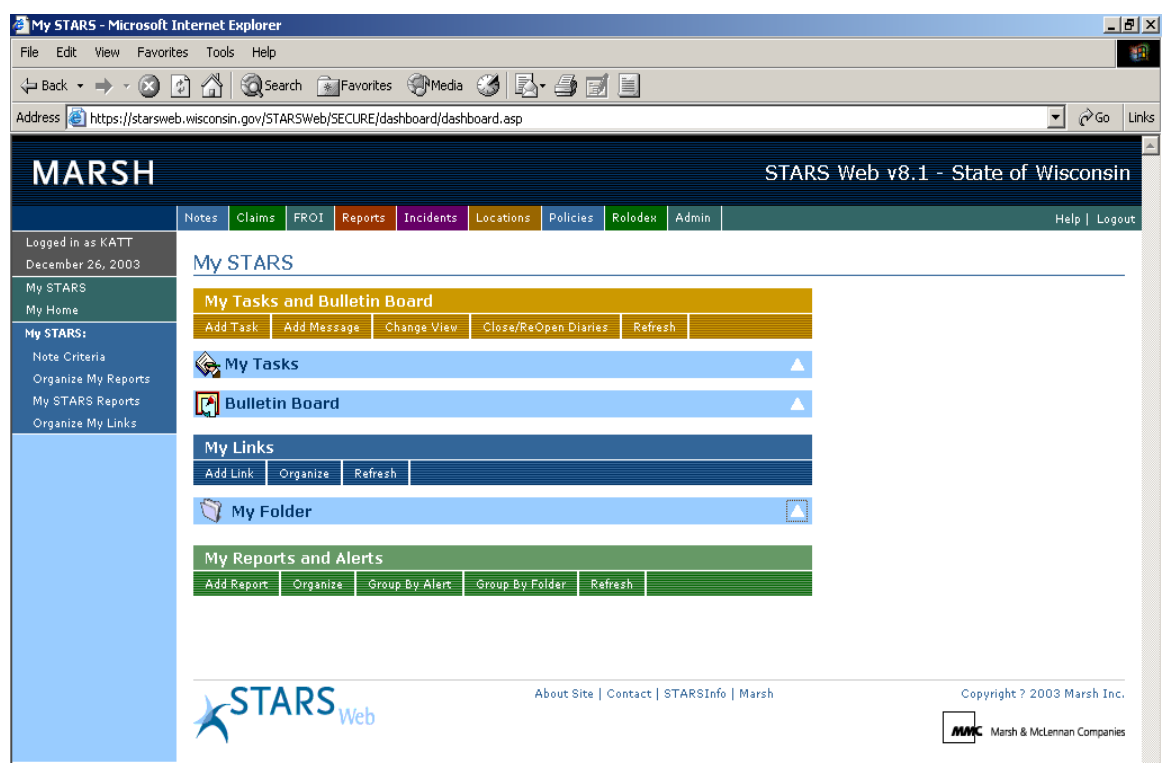

## My Tasks & Bulletin Board

To view new bulletin board messages click on the triangle to open and view any new messages.

## My Links

Use this section to create Internet shortcuts. To create a shortcut link you must first create a folder. Click on "Add Link." You will be prompted to create a folder. The first time click "OK." You will be prompted to name your folder then click "OK." Click on "Add Link," and enter the name you wish to display. Enter the web address (URL address). When you want to use the link you have created use the triangle to open your links and click on the name of the link you want.

## My Reports & Alerts

To add a report to the "My Reports" section of STARS Web click on "Add Report" and locate the report you want to add. Click on the blue star located on the report search screen. The first time you enter a report to the "My Reports & Alerts" page you will be prompted to create a report group. Enter the name of the report group and click "Save" then you can add reports to your group.

## LOGGING OFF STARS WEB

You may log off by either selecting "**Log Out**" under Admin on the static menu, or by clicking the Logout on the far right hand side of the static menu

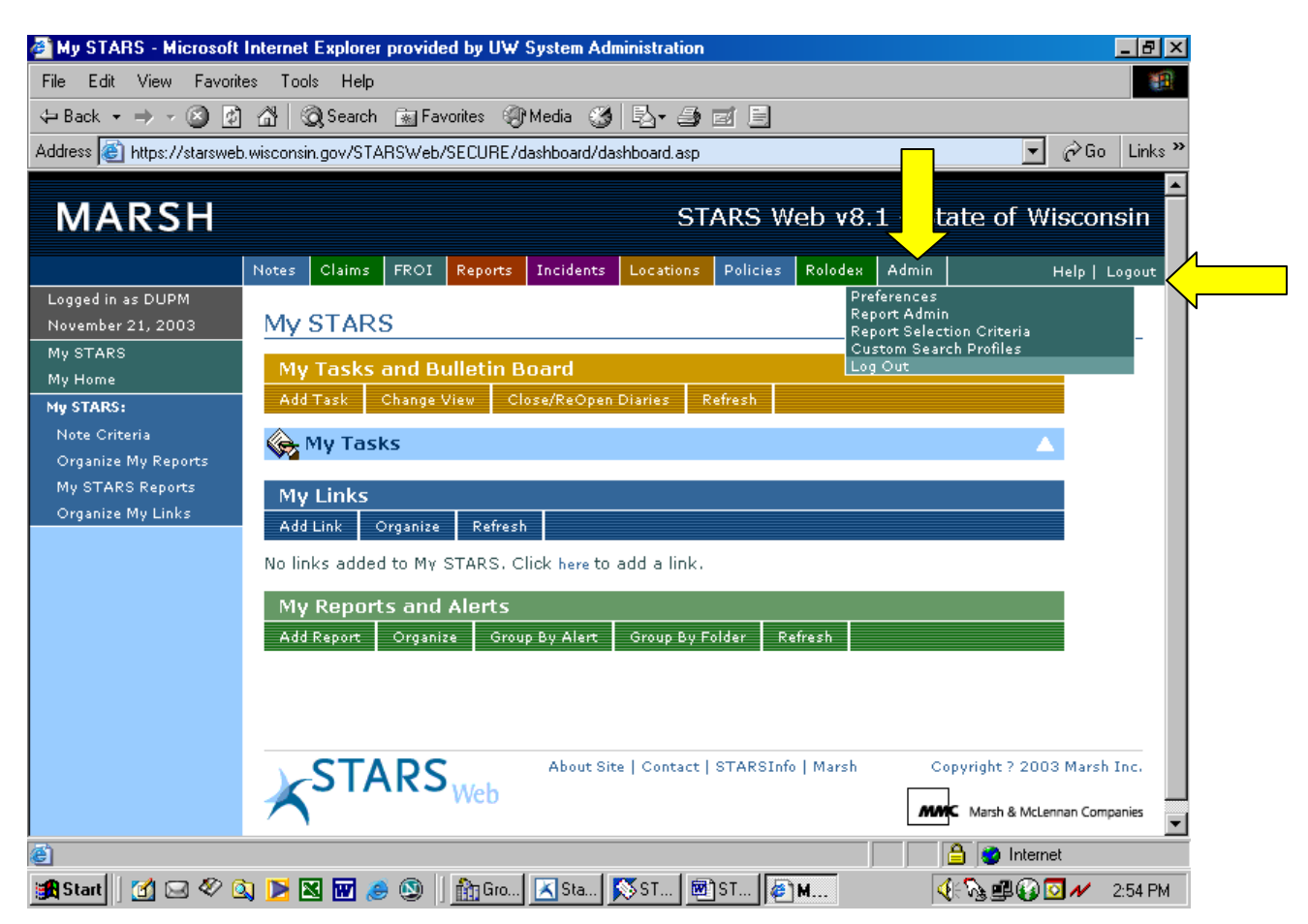

Once logged off you will see the screen below that reminds you to close your internet browser.

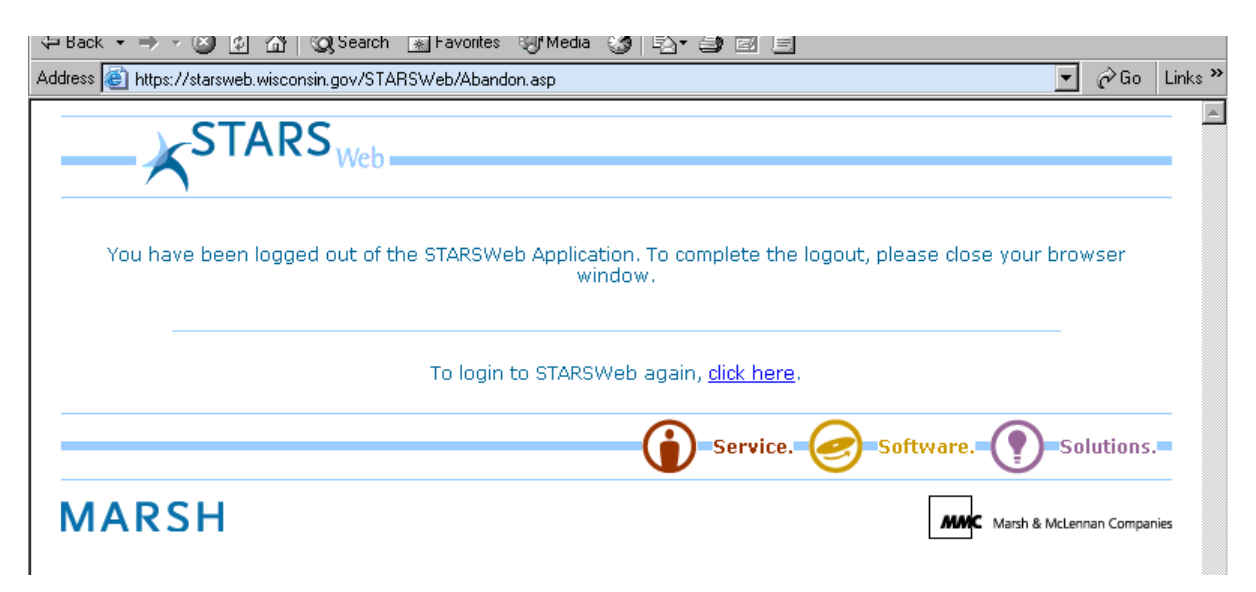

## TIMED OUT

STARS Web will log out of the STARS Web system after 30 minutes, unless you save, search or refresh your screen. If you do not save, search, or refresh your screen, the server will kick you out. If you do get timed out any unsaved information will be lost and you will need to re-enter lost information.

Follow the log in procedures to get back into STARS Web.

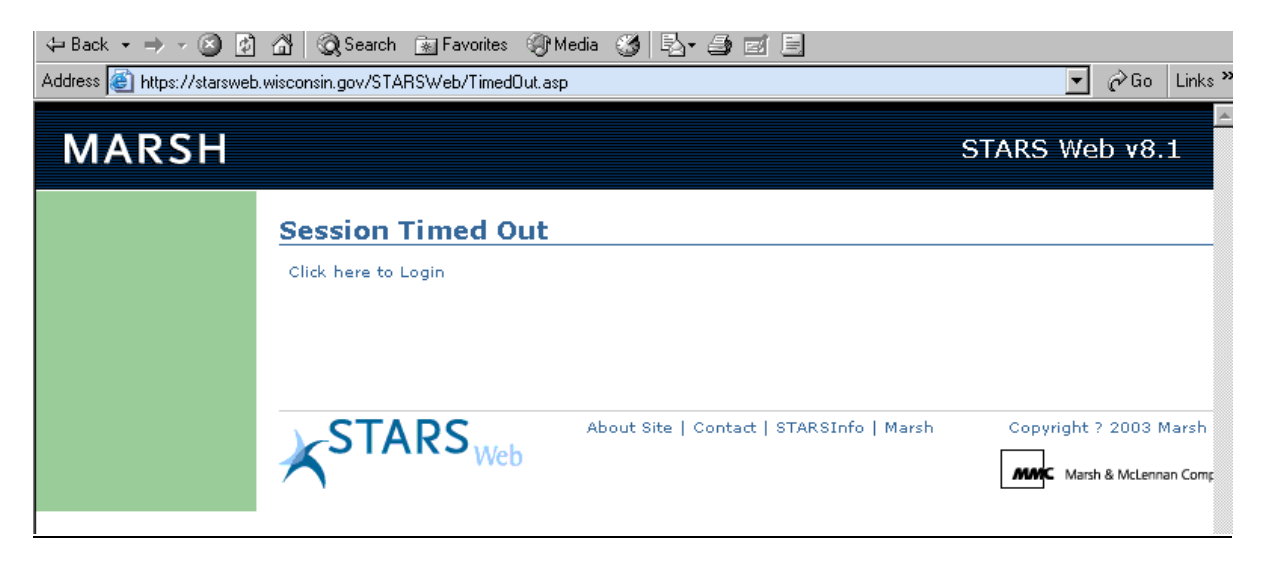

## **CHANGING YOUR PASSWORD**

To change your password, highlight "Admin" and click on "Set Password"

Type in your old password, type in your new password and retype your new password. Click on "Change Password" at the bottom of the screen. You will be prompted that your password has been changed.

| MARSH                                  |                     |                             |           |          |         | STARS Web                                                                                               | v8.1 - State of Wisconsin |
|----------------------------------------|---------------------|-----------------------------|-----------|----------|---------|----------------------------------------------------------------------------------------------------|---------------------------|
| Logged in as KATT<br>December 26, 2003 | Notes Claims FROI R | reports Incidents           | Locations | Policies | Rolodex | Admin<br>Set Password<br>Report Admin<br>Report Selection Criteria<br>Custom Search Profiles<br>Log Out | Help   Logout             |
|                                        |                     | Copyright ? 2003 Marsh Inc. |           |          |         |                                                                                                    |                           |

| MARSH                                  |             |                                                | STARS Web v8.1 - State of Wisconsin      |                                     |                              |              |           |          |                                         |
|----------------------------------------|-------------|------------------------------------------------|------------------------------------------|-------------------------------------|------------------------------|--------------|-----------|----------|-----------------------------------------|
| Logged in as KATT<br>December 26, 2003 | Notes Clain | ims FROI<br>e Passw<br>ord Cha<br>time you log | Reports<br>vord<br>ange C<br>jin, you'll | Incidents<br>onfirme<br>need to use | Locations<br>C<br>the new p. | Policies     | Rolodex   | Admin    | Help   Logout                           |
|                                        | · C         |                                                | •                                        |                                     |                              | About Site I | Contact I | STARSInf | nfo   Marsh Copyright ? 2003 Marsh Inc. |

## NAVIGATING IN STARS WEB

Use the "Back" and "Forward" arrows of your internet toolbar to go back and forth between STARS Web screens that you have previously viewed. To move between pages within a claim, use the "Claim" pages on the left side of the screen.

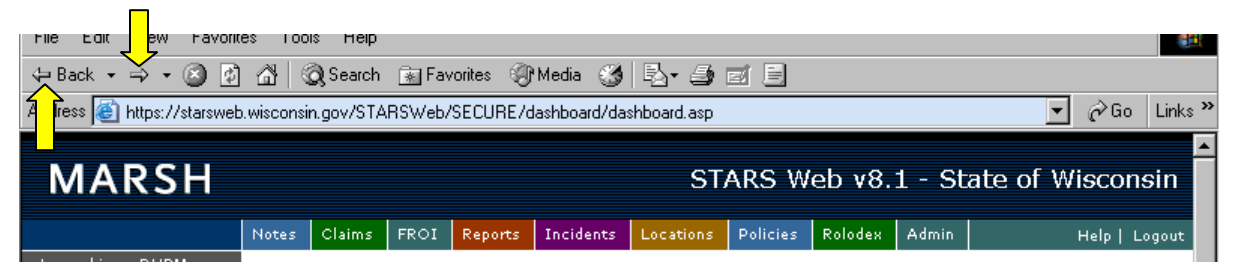

#### **Claim Search Screen**

To locate or search for a specific claim in STARS Web, go to the "Claim Search Screen", highlight "Claim" to get a drop down, and click on "Quick Search", enter information into any of the search boxes and click on "Search".

#### Wild Card

The % sign is used as a wild card when doing a claim search by name. It is a symbol that stands for one or more unspecified characters, used especially in searching text and in selecting multiple files or directories.

Example: If you wish to search for a claim, but are uncertain of the spelling of the last name,

you would type the first few letters of that name followed by % then click Search and you will get a list of all claimants whose last names begin with those letters.

#### Note: remember STARS is case sensitive so you will need to use all caps.

### **Customize Your Search Screen**

To search for a claim using a field that is not shown in the "Search Default Screen", you will need to customize your search screen and add the field you would like to search.

ī

Click on "Create New" to create your own customized search screen

|                                            | Notes Claims FROI Reports Incidents Locations Policies Rolodex Admin Help Logout |
|--------------------------------------------|----------------------------------------------------------------------------------|
| Logged in as KATT<br>January 27, 2004      | Claim Quick Search                                                               |
| My STARS<br>My Home                        | Enter Search Criteria: Profile Name: WC Default Search 🔽 Customize Create New    |
| Quick Search                               | Claim Number: Claimant Name:                                                     |
| Claim List<br>Add New Claim                | Ssn: Coverage: Q<br>Cause: Q Org Code:                                           |
| Add New Incident<br>Recently Viewed Claims | Loss Date: 🔯 to 🔯 Date Ee Reported Inj: 🔯 to 🔯                                   |
|                                            | Close Date: 🔯 to 🔯 Paid Total: 🔤 to 🖼                                            |
|                                            | Adjuster:                                                                        |

You will be prompted to name your new search setting profile

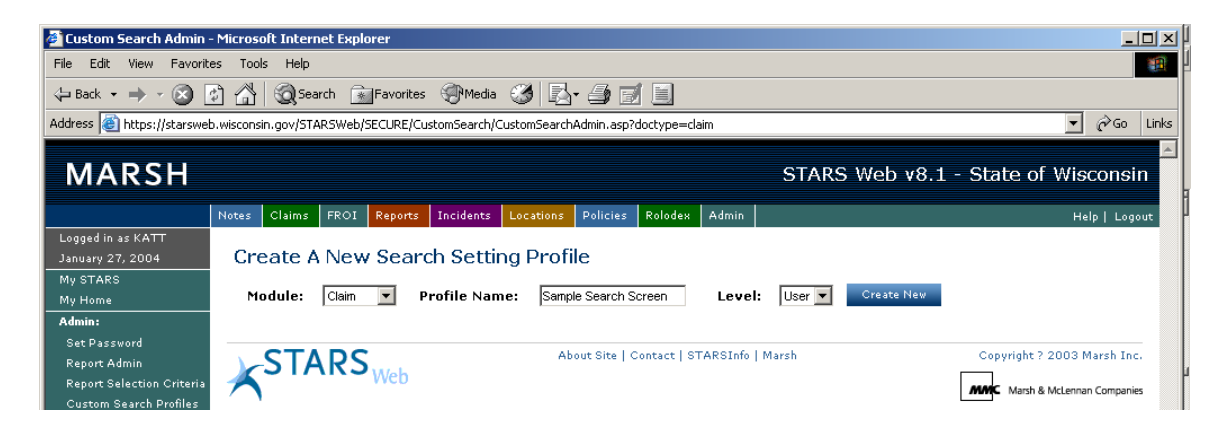

Once you have named your search click on "Create New" and you will get a screen to add fields.

## **Customize Your Search Screen (Continued)**

| dress 🗃 https://starswet            | Comparing on Stars and Stars and Stars an | es International International | ef.asp?doctype=claim&SettingType=User&profileNam | e=WC%20Default%205earch&pro 💌 | ]∂Go L  |
|-------------------------------------|----------------------------------------------------------------------------------------------------|----------------------------------------------------------------------------------------------------|--------------------------------------------------|-------------------------------|---------|
| MARSH                               |                                                                                                    |                                                                                                    | STARS W                                          | eb v8.1 - State of Wi         | sconsin |
| ogged in as KATT<br>anuary 27, 2004 | Customize search                                                                                                    | n criteria                                                                                                    | Actions : Add Save                               | Restore to system defaults    | Back    |
|                                     |                                                                                                    | Claim                                                                                                    | Search Profile: WC Default Search                |                               |         |
|                                     | FIELD                                                                                                    | SEARCH TYDE                                                                                                    | DEFAULT VALUE                                    |                               |         |
|                                     | Claim Number                                                                                                    | Start with                                                                                                    | DEFAGET VALUE                                    |                               |         |
|                                     | Claimant Name                                                                                                    | Start with                                                                                                    |                                                  |                               |         |
|                                     | Ssn                                                                                                    | Start with                                                                                                    |                                                  |                               |         |
|                                     | Coverage                                                                                                    | Equals 💌                                                                                                    |                                                  |                               |         |
|                                     | Cause                                                                                                    | Equals 💌                                                                                                    |                                                  |                               |         |
|                                     | Org Code                                                                                                    | Start with                                                                                                    |                                                  |                               |         |
|                                     | State                                                                                                    | None 💌                                                                                                    |                                                  |                               |         |
|                                     | Loss Date                                                                                                    | Between 💌                                                                                                    |                                                  |                               |         |
|                                     | Date Ee Reported Inj                                                                                                    | Between 💌                                                                                                    |                                                  |                               |         |
|                                     | Close Date                                                                                                    | Between 💌                                                                                                    |                                                  |                               |         |
|                                     | Incurred Total                                                                                                    | None 💌                                                                                                    |                                                  |                               |         |
|                                     | Paid Total                                                                                                    | Between 💌                                                                                                    |                                                  |                               |         |
|                                     | Adjuster                                                                                                    | Equals 💌                                                                                                    |                                                  |                               |         |

To add a new search field, click on "Add." From the pop-up window, select the field from the left window and click on "Add" to move the field to the right window. When you have completed adding all the fields you want in your new search click "OK."

| 🚰 Customize Search Field              | s - Microsoft Internet Explorer                                                                                                    |
|---------------------------------------|----------------------------------------------------------------------------------------------------|
| MARSH                                 | STARS Web v8.1 - State of Wisconsin                                                                                                    |
| Logged in as KATT<br>January 27, 2004 | Add New Search Fields:       OK       Cancel         # Of Days/Wk       #       F of Pt Workers       #         # Of Pt Workers       #       F       F         # Of Pt Workers       #       F       F         # Of Pt Workers       #       F       F         # Of Pt Workers       #       F       F         # Of Pt Workers       #       F       F         # Of Pt Workers       #       F       F         # Of Pt Workers       #       F       F         # Of Pt Workers       #       F       F         # Of Pt Workers       #       F       F         # Of Pt Workers       #       F       F         # Of Pt Workers       #       F       F         # Of Pt Workers       #       Adjuster       Adjuster         Adjuster       Allocation % 1       Allocation % 5       Image: F         Allocation % 4       #       F       Image: F       F         Add       Remove       #       F       F |
| 🕑 Done                                | 📔 📄 🔮 Internet 🛛 🎢                                                                                                    |

## **Customize Your Search Screen (Continued)**

Select a search type for each field as needed. Search types determine how users enter their search criteria to retrieve results.

| Customize searc | h criteria  | Actions : Add Save                   | Restore to system defaults |
|-----------------|-------------|--------------------------------------|----------------------------|
|                 | Claim       | Search Profile: Sample Search Screen |                            |
|                 |             |                                      |                            |
|                 |             |                                      |                            |
| FIELD           | SEARCH TYPE | DEFAULT VALUE                        |                            |
| Claim Number    | None 💌      | Î.                                   |                            |
| Claimant Name   | None        |                                      |                            |
| Ssn             | Start with  |                                      |                            |
| Coverage        |             |                                      |                            |

Select the relevant cell under the Search Type column. An arrow appears on the right side of the cell. Click the arrow and choose one of the following options from the drop-down menu:

- "None" is the default selection. If left on "None" you will not get the field to choose from at the top of the search screen, but it will be added to the result column at the bottom of the search screen.
- "Equals" is used to enter an exact value in the search field to return a result.
- "Starts With" is used in alphanumeric files. It is easier to use than "Equals" for string variables, such as names or SSN, because it allows the user to type just the first few characters of the field to return a result.
- "Contains," also used in alphanumeric fields, is similar to "Starts With," in that it allows the user to enter a subset string, however, the location of the subset is unimportant. For example a user who enters "66" in a "Contains" search field will retrieve the number 111-66-1511 as well as 669-01-1234.
- "Between" is used for date and currency fields, and allows the user to search within a range. For example, a user could search for a loss date between 01/01/2001 & 06/31/2002 or for an incurred total between \$80,000 & \$120,000.
- ">, >=, or <" These symbols represent "greater than," "greater than or equal to," "less than". These symbols are options for date and currency fields.
- Enter default values if needed (if you enter a default value, that value will appear with each search)

When you are finished, click on "Save"

\*STARS does not return search results in alphabetical or numeric order. This means if a search returns more than the maximum limit (250) it is not guaranteed that the item sought is among the results. If this happens you may need to add more search criteria to narrow your search request.

#### **Sorting Data**

Any column of data can be sorted in ascending or descending order by clicking on the column heading. The direction of the triangle **\*\*** next to the column heading indicates the sort order.

| MARSH                  |              |             |         |            |             | S          | TARS W                | 'eb v8    | 8.1 - Sta  | ate of Wisc      | onsin      |
|------------------------|--------------|-------------|---------|------------|-------------|------------|-----------------------|-----------|------------|------------------|------------|
|                        | Notes        | Claims      | FROI    | Reports    | Incidents   | Locations  | Policies              | Rolodex   | Admin      | Hel              | p   Logout |
| Logged in as DUPM      |              |             |         |            |             |            |                       |           |            |                  |            |
| November 21, 2003      | <u>Clair</u> | Claim List  |         |            |             |            |                       |           |            |                  |            |
| My STARS               |              |             |         |            | (050)       |            |                       |           | <i>c</i>   |                  |            |
| My Home                | Note:        | Maximu      | im numi | per of row | s (250) exi | ceeaea, pi | ease click r          | here to r | etine your | search criteria. |            |
| Claims:                | Page         | :1 Cla      | ims: 1  | thru 10 o  | f 250       |            | Sortin                | g by      |            |                  |            |
| Quick Search           | Actio        | n Cl        | laim Nu | mber Cla   | aimant Na   | me * <     | Claim                 | ant in    | erage Adj  | uster Loss Dat   | te* Close  |
| Claim List             | 💌 🗙 🗐        | D 75        | 5000120 | AL         | E           |            | N <sub>0 </sub> Ascen | ding      |            | 2/13/197         | 5 3/23/1   |
| Add New Claim          | <b>X</b>     | D 75        | 5000327 | AN         | c           |            | 0000001               | .80 WC    |            | 5/8/1975         | 3/23/1     |
| Add New Incident       | <b>X</b>     | <b>D</b> 75 | 5000258 | BA         | I           |            | 0000003               | 56 WC     |            | 4/4/1975         | 3/23/1     |
| Recently Viewed Claims | <b>≥</b> ×   | D 75        | 5000024 | BA         | R           |            | M 0000004             | 06 WC     |            | 1/10/197         | 5 3/23/1   |
|                        | <b>X</b>     | D 75        | 5000311 | BA         | R           |            | 0000004               | 15 WC     |            | 5/1/1975         | 3/23/1     |

| MARSH                  | STARS Web v8.1 - State of Wisconsin |             |         |                  |              |              |             |             |          |              |         |           |
|------------------------|-------------------------------------|-------------|---------|------------------|--------------|--------------|-------------|-------------|----------|--------------|---------|-----------|
|                        | Notes                               | Claims      | FROI    | Reports          | Incidents    | Locations    | Policies    | Rolodex     | Admin    |              | Help    | Logout    |
| Logged in as DUPM      |                                     |             |         |                  |              |              |             |             |          |              |         |           |
| November 21, 2003      | Clai                                | m List      |         |                  |              |              |             |             |          |              |         |           |
| My STARS               |                                     |             |         |                  | (050)        |              |             |             |          |              |         |           |
| My Home                | Note:                               | : Maximu    | ım numt | per of row       | vs (250) exi | ceeded, plea | ase click h | iere to ref | ine your | search crite | eria.   |           |
| Claims:                | Page                                | e:1 Cla     | ims: 1  | <b>thru</b> 10 a | of 250       | Sorting      | y by Claim  | Number      |          |              |         |           |
| Quick Search           | Actio                               | n Cl        | laim Nu | mber * Ö         |              | The Descen   | ding Ord    | er          | Adj      | juster Loss  | 5 Date* | Close     |
| Claim List             | 📝 🗙                                 | 92          | 2003117 | I                | NC           |              | 3023220     | or we       |          | 8/10         | /1992   | 10/15/    |
| Add New Claim          | <b>X</b>                            | <b>D</b> 90 | 0000455 | (                | GES          |              | 3893613     | 90 WC       |          | 2/3/:        | 1990    | 8/15/1    |
| Add New Incident       | <b>X</b>                            | <b>D</b> 88 | 3002238 | F                | POEL         |              | 3983040     | 85 WC       |          | 7/20,        | /1988   | 12/2/1    |
| Recently Viewed Claims |                                     | <b>n</b> or | 7000020 |                  |              |              | 2002040     | 0E W.C      |          | 4/07         | 1007    | E /4 /4 C |

## **PROCEDURES**

#### **Use of STARS Web and Claims Procedures**

Adherence to the procedures described below will vary depending on access to a computer, to the internet, and to the version of Internet that enables communicating on STARS Web. Some forms will undoubtedly continue to be completed and processed manually.

#### **Claims Process: Injured employee notifies supervisor**

Injured employee notifies supervisor of injury and completes a UWS/OSLP-1EMP (04/00) "Employee's Work Injury and Illness Report." The UWS/OSLP-1EMP is available and can be completed in the following ways:

- a. Obtain hard copy from supervisor, or by downloading from UWSA-OSLP Web Site, filling in the form manually, and sending it to Supervisor.
- b. Go to UWSA-OSLP Web Site, http://www.uwsa.edu/oslp/, FORMS LIBRARY, WORKERS COMPENSATION FORMS, fill in the form and send it via email to Supervisor.

## PROCEDURES (Continued)

#### **Claims Process: Supervisor notifies Worker's Compensation Coordinator**

Supervisor completes a WKC-12 "Employer's First Report of Injury or Disease" within 24 hours of the injury, or notice of the injury. The form is completed and sent, along with the UWSA-OSLP-1EMP, to the Worker's Compensation Coordinator. If the OSLP-1EMP is not yet received from the employee, the Supervisor immediately sends the WKC-12 by itself and sends the OSLP-1EMP as soon as possible.

- a. Obtain hard copy from Worker's Compensation Coordinator, by downloading from OSLP Web Site, or by downloading from DWD site. Supervisor fills in the form manually, and sends it to Worker's Compensation Coordinator.
- b. Go to OSLP Web Site, fill in the form, and send it via email to Worker's Compensation Coordinator.
- c. Go to DWD Web Site, <u>http://www.dwd.state.wi.us/wc/Forms/formsorder.htm</u>, download and fill in the form, and send it via email to Worker's Compensation Coordinator.

#### Claims Process: Worker's Compensation Coordinator notifies Claims Adjuster

The Worker's Compensation Coordinator is responsible for obtaining and forwarding the following to the Claims Adjuster:

- a. UWSA/OSLP-1EMP "Employee's Report of Injury or Illness"
- b. WKC-12 "Employer's First Report of Injury or Disease"
- c. UWSA/OSLP-2 "Supervisor's Accident Analysis and Prevention Report and Supervisor's Evaluation of Repetitive Motion and/or Material Handling Activities"
- d. DOA 6437 "Safety Coordinator's Review"

#### **Editing/Maintaining Claim Information**

STARS Web allows the campuses to edit claims in order to update information that impacts the accuracy of claim detail and effective management of the claim. Campuses will be asked to maintain and update accuracy of lost days and restricted days for OSHA reporting.

System Administration adjusters are responsible for updating all other information, e.g. claim type, result, etc.

Anything that is questionable please notify your claims adjuster.

## STANDARDS FOR ENTERING DATA IN THE STARS WEB SYSTEM

**USE ALL CAPITAL LETTERS** – STARS Web is case sensitive, it will be extremely difficult to locate a claimant entry, if entries are inconsistent. Use the format guideline below when making entries.

- Name Format: Examples to refer to when entering a name into STARS Web. JONES JR, JAMES L JONES III, JAMES N JONES, JAMES
   Do not leave spaces in the last name.
   EXAMPLE: SANFELIPPO rather than SAN FELIPPO.
   Hyphenated names can stay hyphenated.
   EXAMPLE: SMITH-JONES entered as SMITH-JONES
   Remove the apostrophes from names such as O'MALEY.
   EXAMPLE: O'MALEY is entered as OMALEY
- Periods, Commas: Do NOT use periods after middle initials or Jr, Sr, etc.
- Address & Name Change: If the claimant's name or address changes, notify the claims examiner to make these changes.
- **Time:** When entering a claim use military time for the time of injury. STARS Web has military time broken out by ½ hour increments.

| 2               | 2                |                  |                  |                  |
|-----------------|------------------|------------------|------------------|------------------|
| 0030 = 12:30 AM | 0600 = 6:00  AM  | 1130 = 11:30 AM  | 1700 = 5:00  PM  | 2230 = 1030  PM  |
| 0100 = 1:00  AM | 0630 = 6:30 AM   | 1200 = 12:00  PM | 1730 = 5:30 PM   | 2300 = 1100  PM  |
| 0130 = 1:30 AM  | 0700 = 7:00  AM  | 1230 = 12:30  PM | 1800 = 6:00  PM  | 2330 = 11:30 PM  |
| 0200 = 2:00  AM | 0730 = 7:30 AM   | 1300 = 1:00  PM  | 1830 = 6:30 PM   | 2400 = 12:00  AM |
| 0230 = 2:30 AM  | 0800 = 8:00  AM  | 1330 = 1:30 PM   | 1900 = 7:00  PM  |                  |
| 0300 = 3:00  AM | 0830 = 8:30 AM   | 1400 = 2:00  PM  | 1930 = 7:30 PM   |                  |
| 0330 = 3:30 AM  | 0900 = 9:00 AM   | 1430 = 2:30  PM  | 2000 = 8:00  PM  |                  |
| 0400 = 4:00  AM | 0930 = 9:30 AM   | 1500 = 3:00  PM  | 2030 = 8:30 PM   |                  |
| 0430 = 4:30  AM | 1000 = 10:00  AM | 1530 = 3:30 PM   | 2100 = 9:00  PM  |                  |
| 0500 = 5:00  AM | 1030 = 10:30 AM  | 1600 = 4:00  PM  | 2130 = 9:30 PM   |                  |
| 0530 = 5:30 AM  | 1100 = 11:00  AM | 1630 = 4:30  PM  | 2200 = 10:00  PM |                  |
|                 |                  |                  |                  |                  |

- **GPR/Non GPR:** The GPR field is entered as a number. No decimals or percent signs will be allowed when trying to save the claim. Non GPR is calculated by what is entered in the GPR field.
- **Date of Hire:** Date of hire is defined as seniority with the State of Wisconsin, not the current agency, e.g. Claimant started working for UW System on January 1, 2001 but previously worked for Department of Transportation (DOT). Date of hire is the date the employee began with DOT.
- **Dates**: Enter year as four digits, e.g. 2006.
- **Completeness of Entry:** When entering a claim, make sure to complete all fields. The more complete the data going in, the better the data coming out on reports.
- **OSHA Updating:** Each campus is responsible for updating the OSHA information.

#### 03/21/06 Page 15 of 69

## CREATING NEW CLAIMS

STARS Web auto generates each new claim number after the claim has been saved. A new, <u>unique</u> number will be assigned automatically to the claim. <u>DO NOT</u> alter the claim number.

To add a new claim: click on "**Add New Claim**" under Claims on the Static menu or click on "**Add New Claim**" on the Dynamic menu.

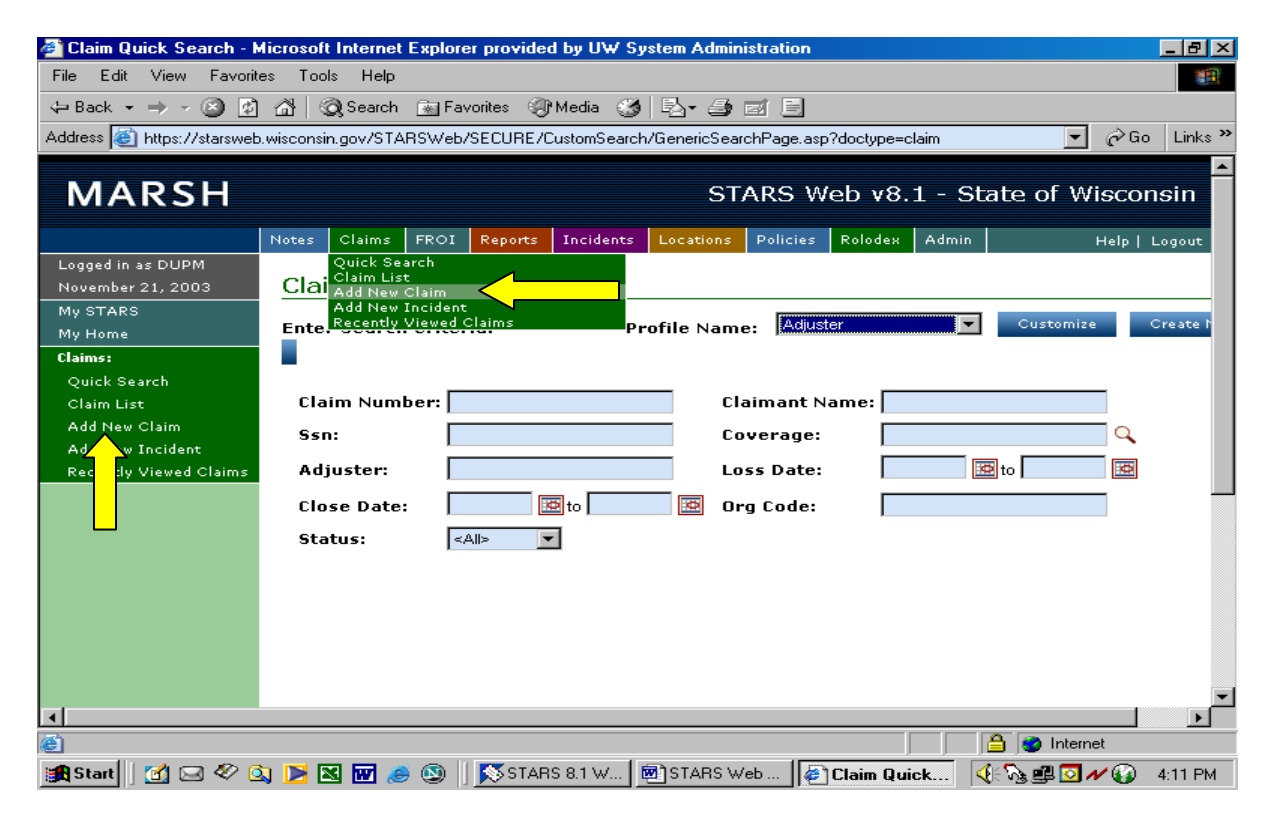

<u>Note</u>: The claim number will not be assigned until after all mandatory fields are entered and the claim is saved. The claim number is to be entered on form UWS/OSLP-1EMP along with the name of claims examiner and claim type, e.g. incident, medical only, or lost time.

## **CREATING NEW CLAIMS (Continued)**

Claim Pages Claim Coverage Field: Select the coverage from the drop down box shown below. Click

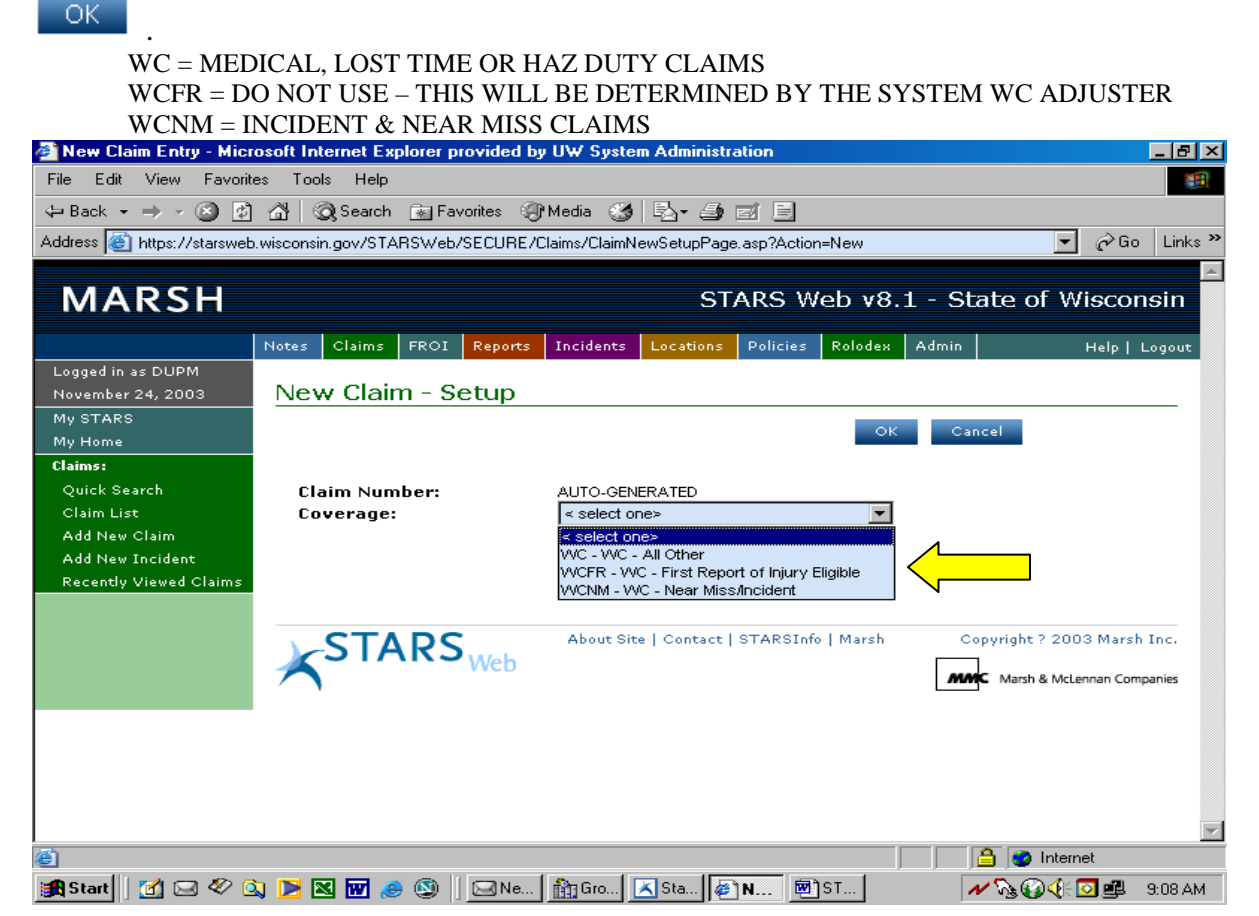

A blank claim folder will then appear in which you will complete all the fields where the information is available. To view the complete screen, use the scroll bar on the right of the screen.

| MARSH                                 |                              | STARS Web v8.1                          | - State of \    | Nisconsin     | Ê          |
|---------------------------------------|------------------------------|-----------------------------------------|-----------------|---------------|------------|
|                                       | Notes Claims FROI Reports In | cidents Locations Policies Rolodex Admi | in              | Help   Logout |            |
| Logged in as DUPW<br>April 2, 2004    | Claim Detail - Clai          | im Number: AutoGener                    | ated            |               | Scroll Bay |
| My STARS<br>My Home                   | Save Cancel                  |                                         |                 |               |            |
| Claims:                               | Claimant Name:               |                                         | Date of Injury: | (M/d/yyyy)    |            |
| Quick Search                          |                              | Injury and Illness                      |                 |               |            |
| Claim List                            | Agency Use Only              |                                         |                 |               |            |
| Add New Claim                         | *Claim Number: AutoGenerate  | ed                                      |                 |               |            |
| Add New Incident                      | *Adjuster:                   | Q.                                      |                 |               |            |
| Recently Viewed Claims                | *Org Code:                   |                                         |                 |               |            |
| Claim Pages:                          | *Claim Type:                 | Q.                                      |                 |               |            |
| Injury and Illness<br>FROI (Lost Time | Initial Treatment:           | ۹.                                      |                 |               |            |
|                                       | *Cause:                      | ۹,                                      |                 |               |            |
| Financials                            | *Result:                     | Q.                                      |                 |               |            |
| Transactions                          | *Object:                     | Q.                                      |                 |               |            |
| Attachments                           | Right, Left or Both:         | ۹.                                      |                 |               |            |

## **INJURY AND ILLNESS SCREEN**

This is the first screen you will see when opening a claim. It shows details on the claim and OSHA information.

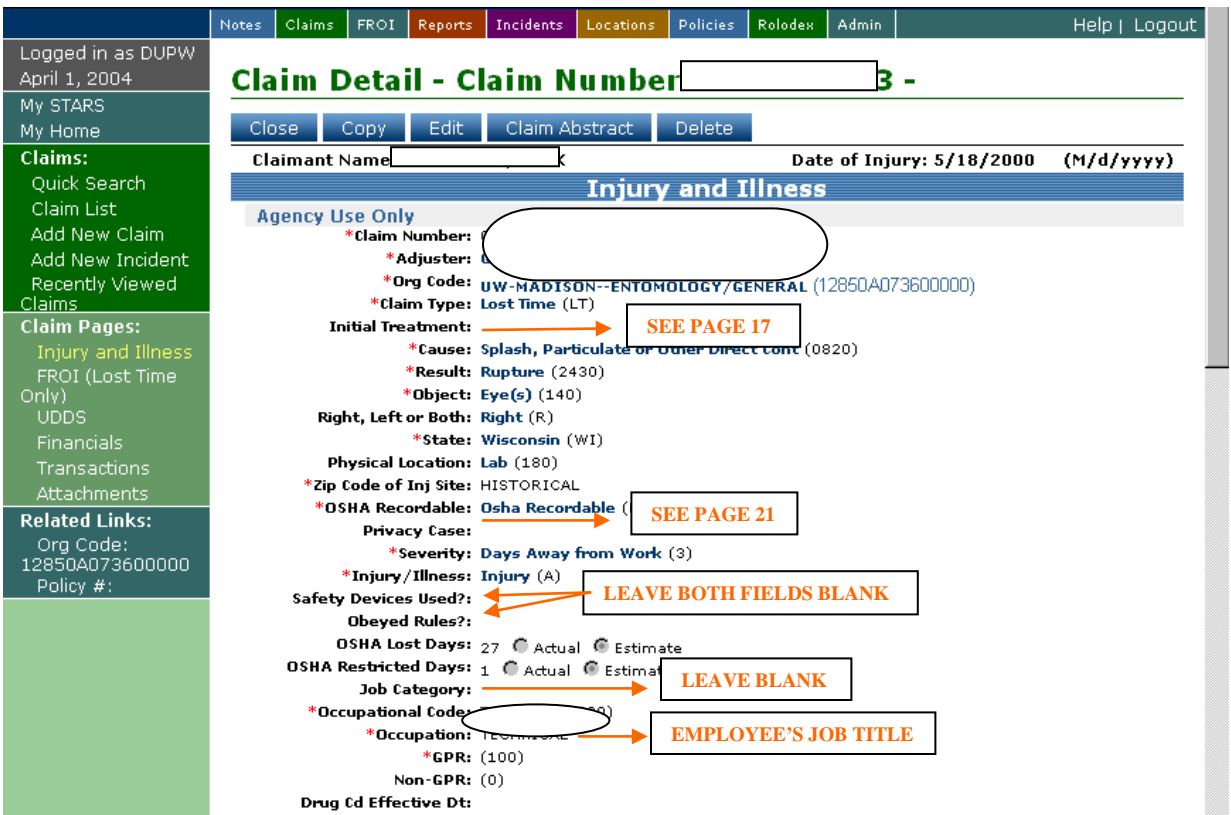

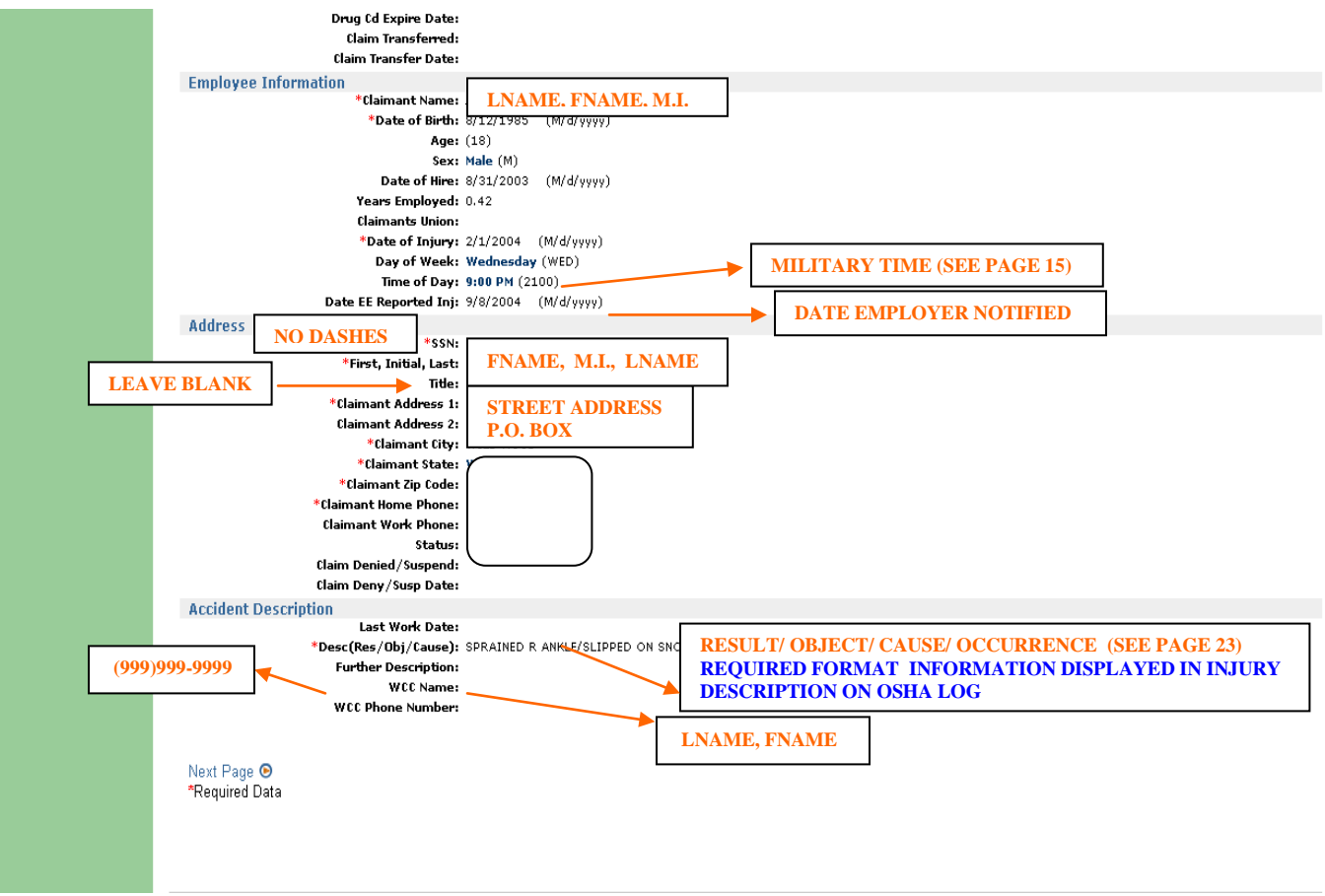

## **INITIAL TREATMENT LOOKUP**

Select from one of the following on the pick list screen – disregard picks 1, 3 and 4.

- 0= Incident Claim
- 2= Medical Claim
- 5= Lost Time or Hazardous Duty Claim(s)

| Claim<br>Pages | STARS Web 8.1 - Initial Tree Initial Treatment Loss Sort by: <ul> <li>Code</li> <li>C Description</li> </ul> Search for: <ul> <li>2 - Minor clinic/hospital me</li> </ul> | Antment Lookup - Microsoft Internet Explorer provided by UW System Admi COOKUP  O - No Medical Treatment 1 - Minor on-site remedies by Employer Med S 2 - Minor clinic/hospital medical remedies a 3 - Emergency evaluation, testing, medical p 4 - Hospitalization for more than 24 hours 5 - Future Major Medical/Lost Time Anticipat  Select Cancel | nistration 💶 🔲 🗙 |
|----------------|----------------------------------------------------------------------------------------------------|----------------------------------------------------------------------------------------------------|------------------|
|                | i<br>Cone                                                                                                    |                                                                                                    | ernet            |

#### **ZIP CODE OF INJURY SITE**

Enter campus nine-digit code without hyphen.

| UW-COLLEGES              | 537088680 |
|--------------------------|-----------|
| UW-EAU CLAIRE            | 547024004 |
| UW-EXTENSION             | 537061498 |
| UW-GREEN BAY             | 543117001 |
| UW-LA CROSSE             | 546013788 |
| UW-MADISON               | 537061490 |
| UW-MILWAUKEE             | 532010413 |
| UW-OSHKOSH               | 549018601 |
| UW-PARKSIDE              | 531412000 |
| UW-PLATTEVILLE           | 538183099 |
| UW-RIVER FALLS           | 540225001 |
| UW-STEVENS POINT         | 544813897 |
| UW-STOUT                 | 547510790 |
| UW-SUPERIOR              | 548802898 |
| UW-SYSTEM ADMINISTRATION | 537152635 |
| UW-WHITEWATER            | 531901790 |

## <u>OSHA</u>

## **Recordable - (General Recording Criteria)**

Recordable work-related injuries and illnesses are those that result in one or more of the following:

- 1. Death
- 2. Days away from work
- 3. Restricted work
  - a. Restricted work occurs when, as the result of a work-related injury or illness:
  - b. You keep the employee from performing one or more of the routine functions of his or her job, or from working the full workday that he or she would otherwise have been scheduled to work; or
  - c. A physician or other licensed health care professional recommends that the employee not perform one or more of the routine functions of his or her job, or not work the full workday that he or she would otherwise have been scheduled to work.
  - d. Transfer to another job
  - e. Medical treatment beyond first aid
  - f. Loss of consciousness, or
  - g. Diagnosis of a significant injury or illness.

#### Additional Criteria

You must record the following conditions if they are work related:

- 1. Any needlestick injury or cut from a sharp object that is contaminated with another person's blood or other potentially infectious material (refer to the Privacy Case section in this document)
- 2. Any case requiring an employee to be medically removed under the requirements of an OSHA health standard
- 3. Tuberculosis infection as evidenced by a positive skin test or diagnosis by a physician or other licensed health care professional after exposure to a known case of active tuberculosis.

## Non-recordable – (Non work related injuries/illness)

You are not required to record injuries and illnesses if -

- 1. At the time of the injury or illness, the employee was present in the work environment as a member of the general public rather than as an employee.
- 2. The injury or illness involves signs or symptoms solely from a non-work-related event or exposure.
- 3. The injury or illness results solely from voluntary participation in a wellness program or in a medical, fitness, or recreational activity such as blood donation, physical examination, flu shot, exercise class, racquetball, or baseball.
- 4. The injury or illness is solely the result of an employee eating, drinking, or preparing food or drink for personal consumption (whether bought on the employer's premises or brought in). For example, if choking on a sandwich while in the employer's establishment injures the employee, the case would not be considered work-related.

## **OSHA** (Continued)

**Note:** If the employee is made ill by ingesting food contaminated by workplace contaminants (such as lead), or gets food poisoning from food supplied by the employer, the case would be considered work-related.

- 5. The injury or illness is solely the result of an employee doing personal tasks (unrelated to their employment) at the establishment outside of the employee's assigned working hours.
- 6. The injury or illness is solely the result of personal grooming, self-medication for a nonwork-related condition, or is intentionally self-inflicted.
- 7. The injury or illness is caused by a motor vehicle accident and occurs on a company parking lot or company access road while the employee is commuting to or from work.
- 8. The illness is the common cold or flu (Note: contagious diseases such as tuberculosis, brucellosis, hepatitis A, or plague are considered work-related if the employee is infected at work).
- 9. The illness is a mental illness unless the employee voluntarily provides the employer with an opinion from a physician or other licensed health care professional with stating that the employee has a mental illness that is work-related.

## **OSHA Privacy Case Designation**

Should a case be deemed private (see injury types below) then enter "Y" for yes and "Privacy Case" will appear on the OSHA 300 form.

You must consider the following types of injuries or illnesses to be private concern cases:

- 1. An injury or illness to an intimate body part or to the reproductive system
- 2. An injury or illness resulting from a sexual assault
- 3. A mental illness
- 4. A case of HIV infection, hepatitis, or tuberculosis
- 5. A needlestick injury or cut from a sharp object that is contaminated with blood or other potentially infectious material
- 6. Other illnesses if the employee independently and voluntarily requests that his or her name not be entered on the log.
  - a. Keep a separate confidential list of the case numbers and employee names for the establishment's privacy concern cases so that you can update cases and provide information to authorized personnel if asked to do so.
  - b. If the information describing the privacy concern case may be personally identifiable even though the employee's name has been omitted, you may use discretion in describing the injury or illness.
  - c. Enter enough information to identify the cause of the incident and the general severity of the injury or illness, but you do not need to include details of an intimate or private nature.

## **OSHA Lost Days & Restricted Days**

- 1. Count the number of calendar days the employee was away from work as a result of the recordable injury or illness. This is counted as one lost day.
- 2. Do not count the day on which the injury or illness occurred in this number. Begin counting days from the day after the incident occurs.

## **OSHA** (Continued)

- 3. If a single injury or illness involved both days away from work and days of restricted work activity, enter the total number of days for each.
- 4. A restricted day is counted when the employee has returned to work but continues on restrictions and/or has temporary partial lost time. This is counted as one restricted day.
- 5. You may stop counting days of restricted work activity or days away from work once the total of either or the combination of both reaches 180 days.

#### Severity Lookup

Generally you will select from one of the following on the pick list screen.

0= Incident Claim

1= Medical Claim

- 3= Lost Time or Hazardous Duty Claim(s) 4 or more days lost from work.
- 4= Restricted Work or Job Transfer with no lost work days.

| STARS Web 8.1                                 | - Severity Lookup - SWI State of Wisconsin                                                                                                    |
|-----------------------------------------------|----------------------------------------------------------------------------------------------------|
| Severity Looku                                | p                                                                                                    |
| Sort by:<br>Code C Description<br>Search for: | <mark>0 - First Aid</mark><br>1 - Medical Treatment Beyond First Aid<br>2 - Loss of Consciousness<br>3 - Days Away from Work<br>4 - Restricted Work Activity or Job Transfer<br>5 - Death |
|                                               | Select Cancel                                                                                                    |
| ど Done                                        | 📄 🕒 🚔 Internet                                                                                                    |

## Injury/Illness

Injuries include cases such as, but not limited to: a cut, puncture, laceration, bruise, contusion, fracture, chipped tooth, insect bite, electrocution, amputation, or a thermal, chemical, electrical, or radiation burn. Sprain and strain injuries to muscles, joints and connective tissues are classified as injuries when they result from a slip, trip, fall, or other similar accidents.

Illnesses include both acute and chronic illnesses, such as, but not limited to, a skin disease, respiratory disorder, or poisoning.

#### **OCCUPATION- FREE FORM FIELD (e.g. there is no established pick list)**

This field is used to populate "Occupation" on the WKC-12 as well as the Occupation field on the OSHA log. Enter the employee's job title. (Example: Custodian; Maintenance Mechanic; Professor). The field is 20 characters in length, abbreviate as needed.

## DESCRIPTION (RESULT, OBJECT, CAUSE)

This description is a narrative of the loss descriptor codes in the following order: Result/Object/Cause. The text entered in this field populates section F "Description of Injury" on the OSHA log. **Here are examples of how the claim description field should look based on loss codes used:** 

**Claim Desc:** CUT HEAD STRUCK AGAINST BOOK CASE DOOR Loss descriptor codes used in this example: 2135/110/0430

**Claim Desc:** SPRAIN R SHOULDER PUSHING AND PULLING FURNITURE Loss descriptor codes used in this example: 2440/310/1270

**Claim Desc:** PINCHED FINGERS BETWEEN CHAIRS Loss descriptor codes used in this example: 2060/380/0450

## **CLAIMANTS UNION**

Enter claimant's union designation from the pick list in STARS or use corresponding STARS code from list below. Bargaining unit can be located in the payroll system under the PEIQ, PLAI or INQY. The purpose of this field is to allow report runs for union identification purposes.

| Stars |                                             | Bargaining  |
|-------|---------------------------------------------|-------------|
| Code  | Description                                 | <u>Unit</u> |
| 1002  | WSEU-Admin Support                          | 02          |
| 1003  | WSEU-Blue Collar                            | 03          |
| 1004  | WI Trade Negotiating                        | 04          |
| 1005  | WSEU-Security & Public Safety               | 05          |
| 1006  | WSEU-Technical                              | 06          |
| 1036  | WLEA-Law Enforcement                        | 36          |
| 2007  | WPEC-Fiscal & Staff Services                | 07          |
| 2008  | PERSA-Research, Statistics & Analysis       | 08          |
| 2009  | WSAA-Legal                                  |             |
| 2010  | WPDA-Patient Treatment                      |             |
| 2011  | UPQHC-Patient Care                          | 11          |
| 2012  | WSEU-Social Services                        | 12          |
| 2013  | WEAC-Education                              | 13          |
| 2014  | SEA-Engineers                               | 14          |
| 2015  | WSP-Science                                 | 15          |
| 3016  | Not Represented-Non Professional Supervisor |             |
| 3017  | Not Represented-Professional Supervisor     |             |
| 3018  | Non Represented Employee                    | n/a         |
| 4020  | ASP-Assistant District Attorneys            |             |
| 4021  | WSPDA-Public Defenders                      |             |
| 40T1  | TAA-UW Madison Teaching & Project Asst.     | n/a         |
| 40T2  | MGAA-UW Milwaukee Teaching & Project        | n/a         |

## WCC NAME & PHONE NUMBER

Enter Campus Coordinator name as last name, first name and phone number as (999)999-9999.

## CLAIM PAGES

STARS Web claim data is organized into claim pages. The claim pages are listed on the left side of the screen; click on the page name to access. The claim pages for Worker's Compensation are as follows:

- Injury and Illness
- **FROI** (**First Report Of Injury**) (Lost Time & Hazardous Duty Claims Only)
- **UDDS** (Used only by University of Wisconsin)
- Financials\*
- Transactions\*
- Attachments\*

\*<u>Note:</u> These pages are available for viewing only.

## **REQUIRED FIELDS**

Before saving a claim, you must have the required fields complete. There is a red asterisk (\*) to the left of a field description name on the STARS Web screen to indicate required fields. Although not all fields are marked as required fields, all fields should be filled in if applicable. By using complete and accurate data on the system we are able to produce complete and accurate reports.

- Adjuster
- Organizational Code (see pg. 25)
- Claim Type
- Result (see pg. 54)
- Object (see pg. 58)
- Cause (see pg. 60)
- Zip Code of injury site (see pg. 19)
- Occupational Code (see pg. 43)
- Occupation (see pg. 23)
- State
- GPR \*
- Claimant Name
- Date of Injury
- Social Security Number
- Date of Birth
- Claimant Address & Home Phone
- Claim Description (see pg. 23)
- OSHA Recordable
- Injury/Illness
- Severity
- Coverage (see pg. 17)

\*GPR is a numeric field; STARS Web will prompt you with an error when saving the claim if a percent sign, words, or decimals are entered. Non GPR field is calculated by the information that is entered into the GPR field.

## ORGANIZATIONAL CODE

The organizational code (aka Org Code) is broken down as: 1= State of Wisconsin; 285= UW; 0; C711002= UDDS; 000. If your organizational code is not on the pick list on the claim page, select the nearest code and contact UW System Administration as indicated below.\*

## UDDS CODE

The UDDS number is captured on the UDDS screen. Leave this field blank in cases where the organizational code was not in the organizational code pick list. However, the "Fund" and "Allocation %" must be completed.

<u>Note</u>: The UDDS pick list sort default is "Code". Click on the "Description" column heading before typing in your UDDS and beginning your search

| MARSH                              | STARS Web v8.1 - State of Wisconsin                                                |            |
|------------------------------------|------------------------------------------------------------------------------------|------------|
|                                    | Notes Claims FROI Reports Incidents Locations Policies Rolodex Admin Help   Logout |            |
| Logged in as DUPW<br>April 2, 2004 | Claim Detail - Claim Number:                                                       |            |
| My STARS<br>My Home                | Close Copy Edit Claim Abstract Delete                                              |            |
| Claims:                            | Claimant Name: Date of Injury: 5/18/2000 (M/d/yyyy)                                |            |
| Quick Search                       | UDDS                                                                               |            |
| Claim List                         | UDDS 1: A073600 (A131)                                                             |            |
| Add New Claim                      | Fund 1: GPO - Doctoral Cluster (101)                                               | Scroll Bar |
| Add New Incident                   | Allocation % 1: 100.00                                                             |            |
| Recently Viewed                    | UDDS 2:                                                                            |            |
| Claims                             |                                                                                    |            |
| Claim Pages:                       |                                                                                    |            |
| Injury and Illness                 |                                                                                    |            |
| FROI (Lost Time                    |                                                                                    |            |
|                                    |                                                                                    |            |
| Einoneiole                         | Fund 4:                                                                            |            |
| Transactions                       | Allocation % 4: 0.00                                                               |            |
| Attachmonta                        | UDDS 5:                                                                            |            |
| Accounterios                       | Fund 5:                                                                            |            |
| Related Links:                     | Allocation % 5: 0.00                                                               |            |
| Urg Code:<br>128504073600000       | Udds 6:                                                                            |            |
| Policy #:                          | Fund 6:                                                                            |            |
|                                    |                                                                                    |            |
|                                    |                                                                                    |            |

\*After the claim has been entered and saved, send an email to: <u>dholt@uwsa.edu</u> with the subject line "Org Code" and the body of the message as follows:

012345678(claim #) Mary Smith (claimant name) L999999 (UDDS to be added)

By way of this email you will have requested the addition of the organizational code to the STARS database and also the updating of this information in the claim. The claim will be updated on the STARS without notification to the institution. In cases of split funding it will be important to specify which UDDS (1-6) needs addition/updating.

## SEARCHING FOR AN EXISTING CLAIM

Click on "Quick Search" under Claims on the menu bar.

| MARSH             |       |                       |                      |         |            | ST        | ARS W    | 'eb v8. | 1 - St | ate of Wisconsin |
|-------------------|-------|-----------------------|----------------------|---------|------------|-----------|----------|---------|--------|------------------|
|                   | Notes | Claims                | FROI                 | Reports | Incidents  | Locations | Policies | Rolodex | Admin  | Help   Logout    |
| Logged in as DUPM |       | Quick Se<br>Claim Lie | arch <               |         |            |           |          |         |        |                  |
| December 3, 2003  | My    | Add New               | c<br>Claim           |         | _          |           |          |         |        |                  |
| My STARS          | 5.4.  | Add New<br>Recently   | Incident<br>Viewed C | laims   |            |           |          |         |        |                  |
| My Home           | INIY  | including             |                      | Janno . |            |           |          |         |        |                  |
| My STARS:         | Add   | Task                  | Change \             | View Cl | ose/ReOpen | Diaries R | lefresh  |         |        |                  |

On the Quick Search screen, pictured below, fill in the search criteria you wish to use and then click on Search.

| MARSH                                 | STARS Web v8.1 - State of Wisconsin                                                |
|---------------------------------------|------------------------------------------------------------------------------------|
|                                       | Notes Claims FROI Reports Incidents Locations Policies Rolodex Admin Help   Logout |
| Logged in as DUPM<br>December 3, 2003 | Claim Quick Search                                                                 |
| My STARS<br>My Home                   | Enter Search Criteria: Profile Name: Adjuster 🔽 Customize Create N                 |
| Claims:<br>Ouick Search               | -                                                                                  |
| Claim List                            | Claim Number:                                                                      |
| Add New Claim                         | Ssn: Coverage: Q                                                                   |
| Recently Viewed Claims                | ndjuster: Loss Date: 🔯 to 🔯                                                        |
|                                       | Close Date: 🔯 to 🔯 Org Code:                                                       |
| *See note below<br>when searching by  | Status: <all></all>                                                                |
| claim number.                         | Sort Results By: Claim Number 💌 Descending 💌                                       |
|                                       | Search Clear                                                                       |

#### \* Note: When you type the claim number do not use any spaces or dashes.

\_\_\_\_\_

If your search results in more than one page of information, the additional pages will be listed at the bottom. You can narrow your search by adding more criteria to the search screen and clicking on search again.

|    |                     | SMITH, JE |                  | VC | 09/11/1998 | 09/11/1998 | F | 06/01/1999 | 12850B026062000  | 43    |
|----|---------------------|-----------|------------------|----|------------|------------|---|------------|------------------|-------|
|    |                     | SMITH, JE |                  | VC | 07/29/1998 | 08/12/1998 | F | 10/10/2000 | 141031210000000  | 1,39  |
|    |                     | SMITH, JA |                  | VC | 06/24/1998 | 06/24/1998 | F | 03/04/1999 | 141030800000000  |       |
|    |                     | SMITH, JE |                  | VC | 05/28/1998 | 05/28/1998 | F | 10/12/1998 | 141031354000000  |       |
|    |                     | SMITH, JO |                  | VC | 03/07/1998 | 03/07/1998 | F | 06/09/1998 | 141031320000000  |       |
|    |                     | SMITH, JE |                  | VC | 02/24/1998 | 02/24/1998 | F | 04/22/1998 | 143502011550580  | e     |
|    |                     | SMITH, JO |                  | VC | 09/10/1997 | 09/10/1997 | F | 11/18/1997 | 141031324000000  |       |
|    |                     | SMITH, JA |                  | VC | 08/08/1997 | 08/08/1997 | F | 10/30/1997 | 1190000000000000 |       |
|    |                     | SMITH, JU |                  | VC | 05/11/1997 | 05/11/1997 | 0 |            | 143502173410414  | 38,60 |
|    |                     | - 1       |                  |    |            |            |   |            |                  |       |
|    |                     |           |                  |    |            |            |   |            |                  |       |
| Pa | age: 1 <u>234</u> < | Search    | result # of page | s  |            |            |   |            |                  |       |
| N  | ext 📫               | $\sim$ —  | 1.0              |    |            |            |   |            |                  | • •   |
|    |                     |           |                  |    |            |            |   |            |                  |       |

## FROI SCREEN

The FROI, First Report of Injury, screen shows you information on the wage, work schedule and TTD rate. This data will be transmitted during EDI process to DWD for lost time claims only. This information is only viewable in STARS Web.

|                    | Notes Claims FROI Reports In | cidents Locations Policie: | s Rolodex Admin                       | Help   Logout |
|--------------------|------------------------------|----------------------------|---------------------------------------|---------------|
| Logged in as DUPW  |                              |                            |                                       |               |
| April 2, 2004      | Claim Detail - Clai          | m Number:                  | -                                     |               |
| My STARS           |                              |                            |                                       |               |
| My Home            | Copy Edit Claim Abstr        | act Delete                 |                                       |               |
| Claims:            | Claimant Name:               |                            | Date of Injury: 12/22/1999            | (M/d/yyyy)    |
| Quick Search       |                              | FROI (Lost T               | ime Only)                             |               |
| Claim List         | Wage                         |                            | , , , , , , , , , , , , , , , , , , , |               |
| Add New Claim      | Wage: 462                    | 00                         |                                       |               |
| Add New Incident   | Wage Type: Bi-V              | /eekly (B)                 |                                       |               |
| Recently Viewed    | UW Wage Type: Clas           | sified Bi-weekly (CB)      |                                       |               |
| Claims             | Meals?:                      |                            |                                       |               |
| Claim Pages:       | # of Meals: 0.00             |                            |                                       |               |
| Injury and Illness | Tips?:                       |                            |                                       |               |
| FROI (Lost Time    | Avg Weekly Tips: 0.00        |                            |                                       |               |
| Only)              | Paid for Overtime?           |                            |                                       |               |
|                    | For Past 52 Week Period,     |                            |                                       |               |
| Financials         | From Amount Farmed: 0.00     |                            |                                       |               |
| Transactions       | Piece - # of Hours: 0.00     | 1                          |                                       |               |
| Attachments        | Work Schedule                |                            |                                       |               |
| Related Links:     | Start Time:                  |                            |                                       |               |
| Org Code:          | Hrs/Day: 0.00                | 1                          |                                       |               |
| 12850C590310000    | Hrs/Wk: 0.00                 |                            |                                       |               |
| PUICY #:           | Rest. Start Time: 🔸          | (RES)                      | TRICTED)                              |               |
|                    | Rest. Hrs/Day: 0.00          |                            |                                       |               |
|                    | Rest. Hrs/Week: 0.00         |                            |                                       |               |
|                    | PT on Same Schedule: 🔫       | (PAR)                      | I-IIME)                               |               |
|                    | <b># of PT Workers:</b> 0.00 | (PAR                       | I-TIME)                               |               |
|                    | # of FT Workers: 0.00        | (FULI                      | L-TIME)                               |               |
|                    | Lost Time                    |                            |                                       |               |
|                    | A/E RTW Date: 🔶              | (ACTUAL/ESTI               | MATED)                                |               |
|                    | Return To Work Dt 1:         | (                          |                                       |               |
|                    | Type of Return 1:            | 00                         |                                       |               |
|                    | TTD: 308                     | (RENEW)                    | ED TTD) LEAVE BLANK                   |               |
|                    | KIID: 0.00                   |                            |                                       |               |
|                    |                              |                            |                                       |               |
|                    | O Prev Page Next Page O      |                            |                                       |               |

## FINANCIAL SCREEN

To access this screen, click "Financials" on the dynamic menu to the left under "Claim Pages". This screen shows a breakdown of the financials paid, reserved and incurred on a claim. To view financials as of a Prior Valuation Date simply select "Prior", indicate the

claim value date you would like to see and click  $\overset{\circ\kappa}{\overset{\circ\kappa}{\overset{\circ}}}$ . To change it back simply click on "Current" and click  $\overset{\circ\kappa}{\overset{\circ\kappa}{\overset{\circ}}}$ .

| Logged in as DUPW<br>April 2, 2004    | Notes Claims       | FROI Reports  | Incidents     | Locations | Policies | Rolodex | Admin        | ]-                   | Help   Logo  |
|---------------------------------------|--------------------|---------------|---------------|-----------|----------|---------|--------------|----------------------|--------------|
| My STARS<br>My Home                   | Claimant N         | lame          |               | For       | nula     | Date    | of Inju      | mu 11/26/2003        | (M/d/0000)   |
| Claims:                               | Claimant N         | ame:          |               | ' 7⁄      | inand    | ials    | or mju       | ry: 11/20/2003       | (17079999)   |
| Claim List                            | Custom In          | curred Formu  | Ia State of V | M         |          | i di b  | Curre        | ncy: USD             |              |
| Add New Incident                      |                    |               | Incurred      |           | Paid     | Outstan | ding         | Reserve              | True 0/S     |
| Recently Viewed<br>Claims             | + Medica           | al<br>Fe      | 5,500.00      |           | 24.38    | 5,47    | 5.62         | 5,500.00<br>2,525.00 | 5,475.62     |
| Claim Pages:                          | + Indem            | nity          | 3,000.00      |           | 54.91    | 2,94    | 5.09         | 3,000.00             | 2,945.09     |
| Injury and Illness<br>FROI (Lost Time | - Recove<br>Deduct | ery<br>tible  | 0.00          |           | 0.00     | l       | 0.00<br>0.00 | 0.00                 | 0.00<br>0.00 |
| Only)                                 | Legal              |               | 0.00          |           | 0.00     | 11 10   | 0.00         | 0.00                 | 0.00         |
| Financials                            | + Perm<br>Total:   |               | 22,125.00     |           | 79.29    | 22,04   | 5.71         | 22,125.00            | 22,045.71    |
| Transactions<br>Attachments           | C Occurren         | nce Valuation | Curren        | t OPrior  | C Diffe  | erence  | (M/d/y       | ууу)<br>📴 ок         |              |
|                                       | Current            | Total<br>Open | P             | rior      | <u> </u> |         | Date         |                      |              |
|                                       |                    |               | V             | aluation  |          | •       |              |                      |              |

#### State of Wisconsin (SWI) Worker's Compensation Formulas

State of WI is the default formula. To view claim using alternative formulas select from the **Custom Incurred Formula** drop down list.

Available Formulas for Worker's Compensation are listed below.

- Net Incurred = Medical + Expense + Indemnity-Recovery-Deductible
- Total Cost = Medical + Expense + Indemnity
- State of Wisconsin = Medical + Expense + Indemnity + Perm Recovery
- Recovery Only = Recovery +
- IND Cost = Expense + Indemnity + Perm Recovery
- Custom MED = Medical Recovery
- Custom IND = Indemnity + Perm Recovery
- Custom EXP = Expense Recovery

The + and - signs are listed beside the payment type to show you how STARS is calculating the data.

## **TRANSACTION SCREEN**

To view the Transactions from within a claim click on "Transactions" on the far left of the screen

| Claim List       Page: 1 Transactions: 1 thru 8 of 8         Add New Claim       Adt New Incident         Add New Incident       Action Transaction Date** Type/Code       Amount Status Pay         Recently Viewed       3/11/2004       Medical Payment       24.38       Open         Claim Pages:       3/11/2004       Indemnity Payment       54.91       Open |
|----------------------------------------------------------------------------------------------------|
| Add New Incident       Action Transaction Date**       Type/Code       Amount       Status Pay         Recently Viewed       X       3/11/2004       Medical Payment       24.38       Open         Claims       X       3/11/2004       Indemnity Payment       54.91       Open                                                                                     |
| Recently Viewed       X       3/11/2004       Medical Payment       24.38       Open         Claims       X       3/11/2004       Indemnity Payment       54.91       Open                                                                                                    |
| aim Pages: X 3/11/2004 Indemnity Payment 54.91 Open                                                                                                    |
| ann r ages.                                                                                                    |
| Injury and Illness 🗶 1/27/2004 Perm Reserve 11,100.00 Open                                                                                                    |
| FROI (Lost Time 🗶 12/29/2003 Medical Reserve 5,000.00 Open                                                                                                    |
| hly) 🗶 12/29/2003 Expense Reserve 2,500.00 Open                                                                                                    |
| inappoints X 12/29/2003 Indemnity Reserve 3,000.00 Open                                                                                                    |
| ransartions X 12/15/2003 Expense Reserve 25.00 Open                                                                                                    |
| Attachments X 12/15/2003 Medical Reserve 500.00 Open                                                                                                    |

This screen gives a list of the transactions that have been made on the claim. Any column in the transaction screen can be sorted in ascending or descending order by clicking on the heading of the column.

#### STARS Web users cannot create transactions on claims.

#### **Transaction Detail**

To see the detail of the transaction click on the date of the transaction you wish to open.

|                         |                    | Notes Claims FROI Reports Inc          | dents Locations P                    | olicies Rolodex | Admin          |           | Help   Logout |
|-------------------------|--------------------|----------------------------------------|--------------------------------------|-----------------|----------------|-----------|---------------|
|                         | Logged in as DUPW  |                                        |                                      |                 |                |           |               |
|                         | April 2, 2004      | Claim Detail - Clai                    | m Number:                            |                 |                |           |               |
|                         | My STARS           |                                        |                                      |                 |                |           |               |
|                         | My Home            | Edit Delete                            |                                      |                 |                |           |               |
|                         | Claims:            | Claimant Name:                         |                                      | Dat             | e of Injury: 1 | 2/22/1999 | (M/d/yyyy)    |
|                         | Quick Search       |                                        | Transa                               | ction Det       | ail            |           |               |
|                         | Claim List         | *Financial Type:<br>*Financial Puskati | Payment<br>Modical                   |                 |                |           |               |
|                         | Add New Claim      | *Transaction Code:                     | 1PHO Hospital                        |                 |                |           |               |
|                         | Add New Incident   | *Transaction Date:<br>*Amount:         | 10/9/2000 (M/d/y<br>327.90 Currency: | YYY)<br>LISD    |                |           |               |
|                         | Recently Viewed    | Original Amount:                       | 0.00 Original Curr                   | ency: E×cha     | nge Rate: 1    |           |               |
|                         | Claim Dagos:       | Status:<br>Service from:               | 12/27/1999 (M/d)                     | 'yyyy)          |                |           |               |
|                         | Injury and Illnoor | Service to:                            | 12/31/1999 (M/d/                     | 'YYYY)          |                |           |               |
|                         | FROT (Lost Time    | CNK #1                                 | 00000786                             |                 |                |           |               |
|                         | Only)              | Payee                                  |                                      |                 |                |           |               |
|                         | UDDS               | 1 4900                                 | Use link to Rolod                    | ex.             |                |           |               |
|                         | Financials         | ſ                                      | =                                    | зпу             |                |           |               |
| $\overline{\mathbf{v}}$ | Transactions       | Vendor ID:                             |                                      | -               |                |           |               |
| $\checkmark$            | Detail             | Payee Name:                            | 1                                    |                 |                |           |               |
|                         | Attachments        | - 1191 - 1 - C                         |                                      |                 |                |           |               |
|                         | Attachments        | Additional Info<br>Single Check:       |                                      |                 |                |           |               |
|                         |                    | Mail Code:                             |                                      |                 |                |           |               |
|                         |                    | Uneck Stock:<br>Sent to WISMART:       | CORV Paid by Corv                    | el Medical      |                |           |               |
|                         |                    | Corvel Control #:                      | 39WI10608001                         |                 |                |           |               |
|                         |                    | Reference #:                           | 390813418                            |                 |                |           |               |
|                         |                    | Payee Address:                         |                                      |                 |                |           |               |
|                         |                    | VendorID (Corvel):                     |                                      |                 |                |           |               |
|                         |                    |                                        |                                      |                 |                |           |               |
|                         |                    | Entry Date:                            | <u>10/11/2000</u> (M/d/              | 'YYYY)          |                |           |               |
|                         |                    | By:<br>Added by:                       | :K                                   |                 |                |           |               |
|                         |                    |                                        |                                      |                 |                |           |               |
|                         |                    | *Required Data                         |                                      |                 |                |           |               |

## **ATTACHMENTS**

Once in a claim, you can see the list of claim attachments by clicking "Attachments" on the left side of the screen. Attachments include Rolodex entries, notes, Word documents, etc. STARS Web users can create an attachment or note allowing them to provide additional claim information to the examiner. Due to confidentiality, State of Wisconsin Worker's Compensation will not allow the attachments to be opened.

| Logged in as DUPW<br>April 2, 2004<br>My STARS<br>My Home | Claim<br>Attach N | Deta     | <b>a il - Cl</b><br>Attach Exi | aim N<br>sting N | lumbe<br>ote       | r: 🕅       | •     |         | ]-      |         |            |       |
|-----------------------------------------------------------|-------------------|----------|--------------------------------|------------------|--------------------|------------|-------|---------|---------|---------|------------|-------|
| Claims:                                                   | Claimar           | nt Name  | {                              |                  |                    |            | Date  | of Inju | ry: 12, | /22/199 | 99 (M/d/y  | (777) |
| Claim List<br>Add New Claim                               | Page: 3           | 1 Clai   | m Attachi                      | ments: 1         | Claim<br>thru 6 of | Attac<br>6 | hmen  | ts      |         |         |            |       |
| Add New Incident                                          | Action            | Туре ^   | Descript                       | ion              |                    |            | Attac | :hed*   | Modif   | ied By  | Modified [ | )ate* |
| Recently Viewed<br>Claims                                 | ×                 | 6        | 2000/01/                       | 04 EE/SU         | PV STMT            |            | 2/10/ | 2000    |         |         | 2/10/2000  |       |
| Claim Pages:                                              | ×                 | 62       | 2000/03/                       | 06 MEDIC         | AL NOTES           | REVIEW     | 3/7/2 | 000     |         |         | 3/7/2000   |       |
| Injury and Illness                                        | ×                 | £.       | 2000/7/1                       | 2 WKC-16         | 5 FINAL ME         | DICAL      | 7/24/ | 2000    |         |         | 7/24/2000  |       |
| Only)                                                     | ×                 | [2]      | 2000/9/2                       | 8 CHANG          | E IN DOI           |            | 9/28/ | 2000    |         |         | 9/28/2000  |       |
| UDDS<br>Financials                                        | ×                 | <b>F</b> | 2003/7/1                       | 0 RE-OPE         | N                  |            | 7/10/ | 2003    |         |         | 7/10/2003  |       |
| Transactions                                              | ×                 | [22]     | 2003/9/2                       | 2 MEDICA         | L NOTES            |            | 9/22/ | 2003    |         |         | 9/22/2003  |       |
| Attachments                                               | Page:             | 1        |                                |                  |                    |            |       |         |         |         | Pofrack    | list  |

## **Entering Notes**

To attach a new note to a file:

- Click on
   Attach New
- Enter note description (see page 31 for example)
- Select the note category "WEB"

Type your note in the window with the following format then click on

## Please be sure to notify the adjuster of any notes that have been entered.

## ATTACHMENTS (Continued)

#### **Note Format**

In **Description** line enter today's date in year/month/day format, then subject of note (in this example "EESTMT" for employee statement and "SUPVSTMT" for supervisor statement); the category is **Web**; leave the note date blank; in body of note type today's date in month/day/year format, enter body of note and your initials at the end. (In this example EE and SUPV statements each list the date they were signed).

|                        | Notes       | Claims           | FROI     | Reports   | Incidents            | Locations   | Policies | Rolodex   | Admin  | Help   Logout   |  |  |
|------------------------|-------------|------------------|----------|-----------|----------------------|-------------|----------|-----------|--------|-----------------|--|--|
| Logged in as DUPM      |             |                  |          |           |                      |             |          |           |        |                 |  |  |
| December 4, 2003       | Clai        | m Det            | ail - (  | Claim N   | Vumber               | :           |          | -         |        |                 |  |  |
| My STARS               |             |                  |          |           |                      |             |          |           |        |                 |  |  |
| My Home                | Sav         | ie Cal           | ncel     |           |                      |             |          |           |        |                 |  |  |
| Claims:                | Cla         | aimant N         | ame:     |           |                      |             | Date of  | f Injury: | 10/21/ | 2003 (M/d/yyyy) |  |  |
| Quick Search           |             |                  |          |           | Edit                 | Claim Not   | te Attac | hment     |        |                 |  |  |
| Claim List             | Des         | crintion         |          |           | Catego               | rv:         | *        | Diary Dat | te:    |                 |  |  |
| Add New Claim          | 2003        | 3/12/04 FE       | STMT     |           | MEB                  | Q           | Г        | ,         | 6      |                 |  |  |
| Add New Incident       | 12000       | 2104 EE          | 211411   |           | 1.100                |             |          |           |        |                 |  |  |
| Recently Viewed Claims | 12/         | 12/04/03         |          |           |                      |             |          |           |        |                 |  |  |
| Claim Pages:           | EE          | STMT 1           | 0/22/1   | 03        |                      |             |          |           |        |                 |  |  |
| Claim Info             | 008         | ST WALK          | ING II   | N THE L   | AB; FOOT<br>T ACTUAL | STUCK T     | O FLOOR  | - THEN    |        |                 |  |  |
| Employee Info          | LOC         | ISTED K<br>DSEL  | ANKL.    | E; (FOO   | I ACIUAL             | LI CAUGH    | 1 - IHE  | N LEI     |        |                 |  |  |
| Litigation             |             |                  |          |           |                      |             |          |           |        |                 |  |  |
| Loss Data              | SUF         | V STMT           | 10/2     | 7/03      |                      |             |          |           |        |                 |  |  |
| OSHA                   | WAI         | KING I           | N THE    | LAB, R    | FOOT ST              | UCK TO F    | LOOR, T  | WISTED    |        |                 |  |  |
| Subrogation            |             |                  | <b>—</b> |           |                      |             |          |           |        |                 |  |  |
| UDDS                   |             | Critical         | M Sha    | areable   |                      |             |          |           |        |                 |  |  |
| Financials             | *Cr<br>12/4 | eated:<br>1/2003 |          |           | *Modif               | ied:<br>103 | *Comp    | lete:     |        |                 |  |  |
| Transactions           |             | , 2000           | ]        | Leave "Sh | areble"              |             |          | 0         |        |                 |  |  |
| Attachments            | Assi        | igned Us         | ers      | checked   |                      |             |          |           |        |                 |  |  |
| Note                   |             | -                |          |           |                      |             |          |           |        |                 |  |  |

## **RECENTLY VIEWED CLAIMS**

To see your recently viewed claims, Click on "Recently Viewed Claims" under Claims on the static menu to display a list of the last 250 claims that you recently accessed. This will assist you in locating a claim that you were previously working on.

|                        | Notes    | Claims       | FROI       | Reports  | Incidents | Locations | Policies | Rolodex    | Admin   | I          | Help   Logout |
|------------------------|----------|--------------|------------|----------|-----------|-----------|----------|------------|---------|------------|---------------|
| Logged in as DUPM      |          | Quick Se     | arch       |          |           |           |          |            |         |            |               |
| December 5, 2003       | Rec      | Add New      | c<br>Claim |          |           |           |          |            |         |            |               |
| My STARS               | _        | Add New      | Incident   |          | 1         | 1         |          |            |         |            |               |
| My Home                | Pag      | Recently     | viewedic   |          | <u>۱</u>  |           |          |            |         |            |               |
| Claims:                | Actio    | on Claim     | Numb       | er Claim | ant Name  | Co        | verage L | .oss Date* | Date Ee | e Reported | Inj* Status   |
| Quick Search           | 🔜 🗙      |              |            |          |           | WC        | ; 4      | /2/2001    | 4/2/200 | 1          | Final         |
| Claim List             | <b>X</b> |              |            |          |           | WC        | : 1      | 0/31/2003  | 10/31/2 | 003        | Open          |
| Add New Claim          | <b>X</b> |              |            |          |           | WC        | : 1      | 1/5/2003   | 11/5/20 | 03         | Open          |
| Add New Incident       |          |              |            |          |           |           |          |            |         |            |               |
| Recently Viewed Claims |          |              |            |          |           |           |          |            |         |            |               |
|                        |          |              |            |          |           |           |          |            |         |            |               |
|                        |          |              |            |          |           |           |          |            |         |            |               |
|                        |          |              |            |          |           |           |          |            |         |            |               |
|                        |          |              |            |          |           |           |          |            |         |            |               |
|                        |          |              |            |          |           |           |          |            |         |            |               |
|                        |          |              |            |          |           |           |          |            |         |            |               |
|                        | Pao      | e: 1         |            |          |           |           |          |            |         |            |               |
|                        |          |              |            |          |           |           |          |            |         |            |               |
|                        | *All da  | ites are for | natted as  | (M/d/mm) |           |           |          |            |         |            |               |

## **REPORTS**

The Report Menu gives five options:

- Add New Report: report wizard for creating a new report.
- Available Reports: report listing of all completed reports.
- Report Status: check status of your report.
- Completed Reports Folder: report listing of your completed reports.
- Report Schedules: report listing of your scheduled reports.

| MARSH STARS Web v8.1 - State of Wisconsin |                                                             |        |      |                                        |                          |           |          |         |       | ate of Wisconsin |
|-------------------------------------------|-------------------------------------------------------------|--------|------|----------------------------------------|--------------------------|-----------|----------|---------|-------|------------------|
|                                           | Notes                                                       | Claims | FROI | Reports                                | Incidents                | Locations | Policies | Rolodex | Admin | Help   Logout    |
| Logged in as DUPM<br>December 5, 2003     | Rec                                                         | ently  | View | Add New R<br>Available I<br>Report Sta | leport<br>Reports<br>tus |           |          |         |       |                  |
| My STARS<br>My Home                       | Completed Reports Folder Page: 1 Claims: 1 Report Schedules |        |      |                                        |                          |           |          |         |       |                  |

## **Create New Report**

Highlight the Report tab and click on "Create New Report", Select the Report Group (use templates from the Claim-Detail, Claim-Summary or Transaction report groups) and Template and click on "Next"

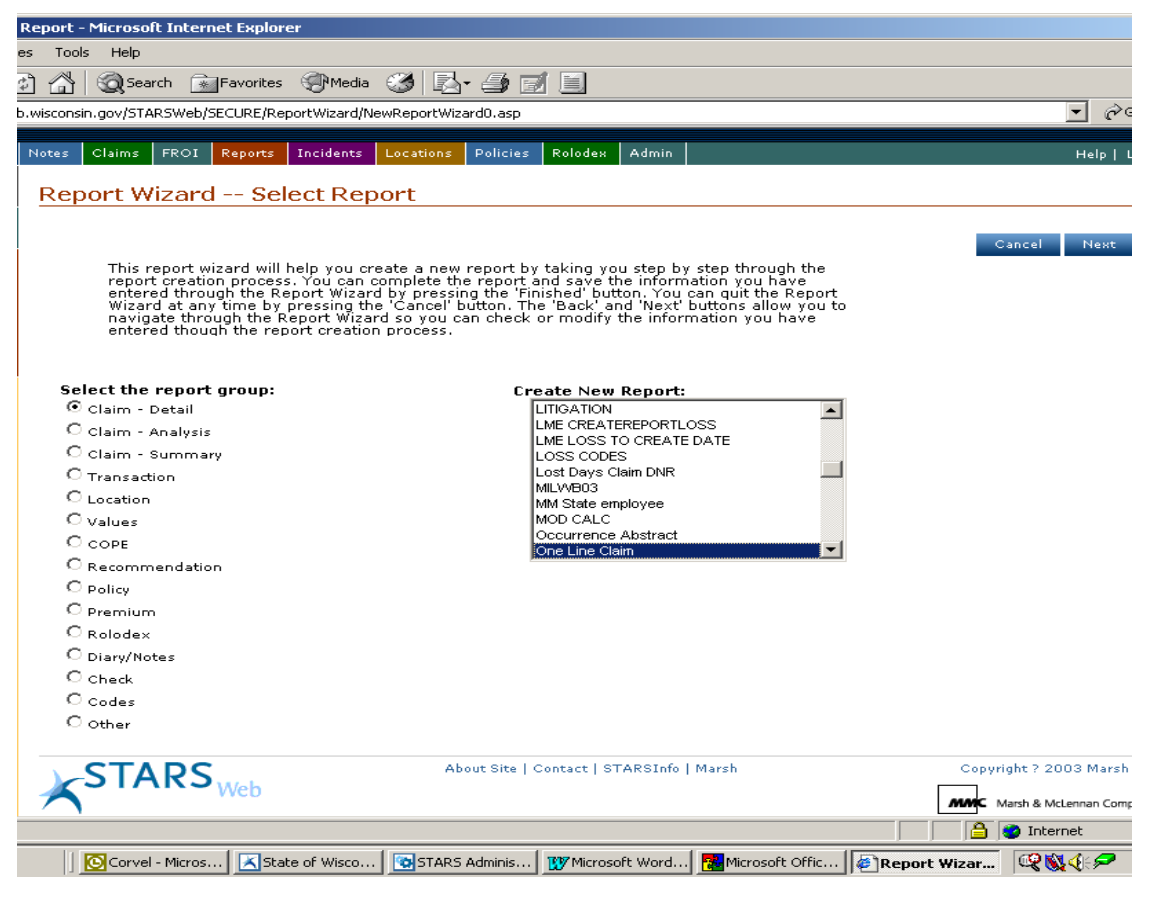

## **<u>REPORTS</u>** (continued)

The format for naming your report is: Your initials followed by a descriptive report name. Example: DLH – UWSA 3<sup>rd</sup> Qtr Claim Counts. Select the "UWSCHED" Report Group. Heading 1 & Heading 2 print out on the finished report. Click on "Next"

|                             | Notes Claims FROI Reports Incidents Locations Policies Rolodex Admin Help   Logo                                                                                                    | but |  |  |  |  |  |  |  |  |
|-----------------------------|----------------------------------------------------------------------------------------------------|-----|--|--|--|--|--|--|--|--|
| Logged in as KRAJ           |                                                                                                    |     |  |  |  |  |  |  |  |  |
| February 9, 2004            | Create New Report - General Information                                                                                                    |     |  |  |  |  |  |  |  |  |
| My STARS                    |                                                                                                    |     |  |  |  |  |  |  |  |  |
| My Home                     | Cancel Finish Next                                                                                                    |     |  |  |  |  |  |  |  |  |
| Reports:                    | This report with the you create a new report by taking you dan by dan through the                                                                                                    |     |  |  |  |  |  |  |  |  |
| Add New Report              | This report wizard will help you create a new report by taking you step by step through the<br>report creation process. You can complete the report and save the information you have<br>entered through the Report Wizard by pressing the 'Finished' button. You can guit the Report<br>Wizard at any time by pressing the 'Cancel' button. The 'Back' and 'Next' buttons allow you to<br>navigate through the Report Wizard so you can check or modify the information you have<br>entered though the senot creation process. |     |  |  |  |  |  |  |  |  |
| Available Reports           |                                                                                                    |     |  |  |  |  |  |  |  |  |
| Report Status               |                                                                                                    |     |  |  |  |  |  |  |  |  |
| Completed Reports<br>Folder |                                                                                                    |     |  |  |  |  |  |  |  |  |
| Report Schedules            |                                                                                                    |     |  |  |  |  |  |  |  |  |
|                             | Template: One Line Claim                                                                                                    |     |  |  |  |  |  |  |  |  |
|                             | *Please enter the name of the new report: KMH- TEST CLAIM ON WEB                                                                                                    |     |  |  |  |  |  |  |  |  |
|                             | Report Group: KMH                                                                                                    |     |  |  |  |  |  |  |  |  |
|                             | Heading 1: KMH- TEST CLAM ON WEB                                                                                                    |     |  |  |  |  |  |  |  |  |
|                             | Heading 2: HEADING LINE 2 ALSO PRINTS ON PAPER                                                                                                    |     |  |  |  |  |  |  |  |  |
|                             | Do not use Fast Report                                                                                                    |     |  |  |  |  |  |  |  |  |
|                             | Report is Major Coverage Specific                                                                                                    |     |  |  |  |  |  |  |  |  |
|                             | Major Coverage:                                                                                                    |     |  |  |  |  |  |  |  |  |
|                             | Allow Output As: 🔽 Report 🔲 Graph                                                                                                    |     |  |  |  |  |  |  |  |  |
|                             | Graph Template: Default Graph Template 💌                                                                                                    |     |  |  |  |  |  |  |  |  |
|                             | Access Type: Shared 💌                                                                                                    |     |  |  |  |  |  |  |  |  |
|                             | Shading: 🔽 In column totals 🛛 Every 🔍 lines in detail                                                                                                    |     |  |  |  |  |  |  |  |  |
|                             |                                                                                                    |     |  |  |  |  |  |  |  |  |

Complete the "Select Data" screen to narrow down the select criteria for your report- Click on "Next"

|                                                                                                    | Notes Claims FROI Report                                                                                                    | s Incidents                                                                                        | Locations                                                           | Policies                                                      | Rolodex                                             | Admin                                         |                                                                                                    | Help   Logout |
|----------------------------------------------------------------------------------------------------|----------------------------------------------------------------------------------------------------|----------------------------------------------------------------------------------------------------|---------------------------------------------------------------------|---------------------------------------------------------------|-----------------------------------------------------|-----------------------------------------------|----------------------------------------------------------------------------------------------------|---------------|
| Logged in as KRAJ                                                                                                   | Create New Peper                                                                                                    |                                                                                                    | Data                                                                |                                                               |                                                     |                                               |                                                                                                    |               |
| Mu STARS                                                                                                    | Greate New Repor                                                                                                    | i - seleci                                                                                         | Data                                                                |                                                               |                                                     |                                               |                                                                                                    |               |
| My Home                                                                                                    |                                                                                                    |                                                                                                    |                                                                     |                                                               |                                                     |                                               | Output Deale Fisish                                                                                                    | blaut         |
| Reports:<br>Add New Report<br>Available Reports<br>Report Status<br>Completed Reports<br>Folder<br>Report Schedules | This page allows you<br>your data by clickin<br>field which you wish<br>field. Each checkboy<br>selection.<br><b>Template:</b> One Line (<br><b>Report Name:</b> KMH- TEST | i to select the<br>i on the 'Next<br>to use as a fi<br>that you che<br>laim (Detail)<br>CLAIM ON W | e fields on w<br>' button. To<br>lter. Then e<br>ck will resu<br>EB | which to filt<br>filter the c<br>nter in the<br>It in includi | er your da<br>lata, CHE<br>filtering (<br>ng the co | ata. You<br>CK the c<br>condition<br>rrespond | Cancel Back Pinish<br>can choose not to filter<br>checkbox next to the a<br>is for that particular<br>ding field in the data | Next          |
|                                                                                                    | 🗆 Coverage                                                                                                    | Is 💌 E                                                                                             | Equal to                                                            | •                                                             |                                                     |                                               | Set Value                                                                                                    |               |
|                                                                                                    | 🗖 Org Code                                                                                                    | ls 💌 E                                                                                             | Equal to                                                            | •                                                             |                                                     |                                               | Set Value                                                                                                    |               |
|                                                                                                    | 🗆 Status                                                                                                    | Is 💌 E                                                                                             | Equal to                                                            | •                                                             |                                                     |                                               | Set Value                                                                                                    |               |
|                                                                                                    | 🗆 Cause                                                                                                    | ls 🔻 E                                                                                             | Equal to                                                            | •                                                             |                                                     |                                               | Set Value                                                                                                    |               |
|                                                                                                    | 🗹 Loss Date                                                                                                    | Is 💌 E                                                                                             | Between                                                             | •                                                             | 1/1/200                                             | 4 and Tod                                     | ay Set Value                                                                                                    |               |
|                                                                                                    | 🗆 Date Ee Reported In                                                                                                    | j Is 🔻 🤇                                                                                           | Dn                                                                  | •                                                             |                                                     |                                               | Set Value                                                                                                    |               |
|                                                                                                    | 🗆 Adjuster                                                                                                    | Is 💌 E                                                                                             | Equal to                                                            |                                                               |                                                     |                                               | Set Value                                                                                                    |               |
|                                                                                                    | 🗆 Last Closed Date                                                                                                    | ls 🔻                                                                                               | Dn                                                                  | •                                                             |                                                     |                                               | Set Value                                                                                                    |               |
|                                                                                                    | State                                                                                                    | Is 💌 E                                                                                             | Equal to                                                            | •                                                             |                                                     |                                               | Set Value                                                                                                    |               |
|                                                                                                    | 🗆 Claim Number                                                                                                    | ls 💌 I                                                                                             | n the list                                                          | •                                                             |                                                     |                                               | Set Value                                                                                                    |               |

Complete the Sort Data screen and click on "Finish"

|                                              | Notes Claims FROI Reports Incidents Locations Policies Rolodex Admin Help   Logout              |  |  |  |  |  |  |  |  |  |
|----------------------------------------------|-------------------------------------------------------------------------------------------------|--|--|--|--|--|--|--|--|--|
| Logged in as KRAJ                            |                                                                                                 |  |  |  |  |  |  |  |  |  |
| February 9, 2004                             | Create New Report - Sorting                                                                     |  |  |  |  |  |  |  |  |  |
| My STARS                                     |                                                                                                 |  |  |  |  |  |  |  |  |  |
| My Home                                      | Cancel Back Finish Next                                                                         |  |  |  |  |  |  |  |  |  |
| Reports:                                     | Please select the field(s) to sort by. If you do not wish to sort the data, click on the 'Next' |  |  |  |  |  |  |  |  |  |
| Add New Report                               | Button to go to the next Wizard section.                                                        |  |  |  |  |  |  |  |  |  |
| Available Reports                            |                                                                                                 |  |  |  |  |  |  |  |  |  |
| Report Status<br>Completed Reports<br>Folder | Template: One Line Claim (Detail) Report Name: KME TEST CLAIM REPORT                            |  |  |  |  |  |  |  |  |  |
| Report Schedules                             |                                                                                                 |  |  |  |  |  |  |  |  |  |
|                                              | Sort By: Claim Number 🔄 in Ascending 🔽 order. 🔲 Group Group Heading:                            |  |  |  |  |  |  |  |  |  |
|                                              | Group Date By: Year 🔽 🗋 Print Group Totals No Page Break 💌                                      |  |  |  |  |  |  |  |  |  |
|                                              | Sort By: 🖉 in Ascending 💌 order. 🗌 Group Group Heading:                                         |  |  |  |  |  |  |  |  |  |
|                                              | Group Date By: Year 💌 🗌 Print Group Totals No Page Break 💌                                      |  |  |  |  |  |  |  |  |  |
|                                              | Sort By: 💽 in Ascending 💌 order. 🗌 Group Group Heading:                                         |  |  |  |  |  |  |  |  |  |
|                                              | Group Date By: Year 💌 🗌 Print Group Totals No Page Break 💌                                      |  |  |  |  |  |  |  |  |  |
|                                              | Sort By: 🗾 in Ascending 💌 order. 🗌 Group Group Heading:                                         |  |  |  |  |  |  |  |  |  |
|                                              | Group Date By: Year 🔽 🗋 Print Group Totals No Page Break 💌                                      |  |  |  |  |  |  |  |  |  |
|                                              |                                                                                                 |  |  |  |  |  |  |  |  |  |

Once you click on "Finish" you will be prompted that the Report Saved. At this point you will be able to view the report details, run the report, or set up the schedule on the report.

| February 9, 2004                                                                                                    | Report Detail                                                                  |                                     |                                     |                     |               |                |        |                |  |
|----------------------------------------------------------------------------------------------------|--------------------------------------------------------------------------------|-------------------------------------|-------------------------------------|---------------------|---------------|----------------|--------|----------------|--|
| My STARS<br>My Home                                                                                                    | Schedule Report Run R                                                          | eport Now                           | Ed                                  | it D                | elete         |                |        |                |  |
| <b>Reports:</b><br>Add New Report<br>Available Reports<br>Report Status<br>Completed Reports                                                                                                    | Report Information<br>Report Name:<br>Template:<br>Report Group:<br>Heading 1: | KME TE<br>One Lin<br>KMH<br>One Lin | ST CLAIM<br>le Claim<br>le Claim (D | REPORT<br>etail)    |               |                |        |                |  |
| Folder       Heading 2:       STARS         Report Schedules       Do not use Fast Report:       Image: Stars report:         Overage Specific:       Coverage Specific:       Image: Stars report:         Allow output as:       Ø Report image: Default Graph Template:       Default Graph Template:         Access Type:       Shared       Shared         Shading:       Image: Image: Image |                                                                                |                                     |                                     |                     |               |                |        |                |  |
|                                                                                                    | Select Conditions                                                              |                                     |                                     |                     |               |                |        |                |  |
|                                                                                                    | Loss Date is between 1/1/2004                                                  | and Today                           | / (M/d/yyy                          | Y)                  |               |                |        |                |  |
|                                                                                                    | Sort Information                                                               |                                     |                                     |                     |               |                |        |                |  |
|                                                                                                    | Field                                                                          | Group<br>Sort                       | Group<br>Order                      | Group<br>Date<br>by | Page<br>Total | Reset<br>Break | Page # | # Group Header |  |
|                                                                                                    | 1) Claim Number                                                                | No                                  | Asc                                 | Year                | No            | No             | No     | Claim Number   |  |
|                                                                                                    | Other Information                                                              |                                     |                                     |                     |               |                |        |                |  |
|                                                                                                    |                                                                                |                                     |                                     |                     |               |                |        |                |  |
|                                                                                                    | International Settings                                                         |                                     |                                     |                     |               |                |        |                |  |
|                                                                                                    | None                                                                           |                                     |                                     |                     |               |                |        |                |  |

#### Searching for an Existing Report

When **Available Reports** opens, all available reports are listed. To navigate through the list of reports, scroll up and down and click the page number on the bottom of the screen to move to a new page of reports.

If you want to quickly find a report, fill in the field box(es) above the report name list and click Refresh List.

To print a report check the box next to the report name and click Run Report Now. Another way you can print a single report for immediate printing is to click the image of a "Running Man"  $\stackrel{\checkmark}{\xrightarrow{}}$ . The "Running Man" image is located to the left of the report information. You may also choose to print a report from a report's detail page which can be obtained by clicking on the report name. The **Report Detail** screen provides you with detailed information about the selected report.

Scheduling a report for printing at a later date is very similar to the immediate printing a report. Instead of selecting Run Report Now you will select Schedule Report. Both the report detail page and the report list page have the schedule button. Another way to schedule a report from the report list page is to select the schedule icon which is located to the left of  $\mathcal{X}$ .

Selecting the "Edit Report" icon 2 allows you to edit a report. Do NOT edit reports whose name begins with Web in parenthesis. You may also select the "Add Reports to My STARS" icon  $\checkmark$  to add reports to your My STARS feature for quick and easy access.

The "Delete Report" icon *k* allows you to delete only the listing of a report you create from the **Report Request Listing** screen. To remove the entire structure of the report from STARS you'll need to contact your Agency's STARS Administrator, Dawn Holt.

Reports created by your Agency's STARS Administrator for UW Institutions use are placed in the UWSCHED Report Group and have report names beginning with WEB in parenthesis (WEB). **Please do not delete or edit these reports.** 

#### **Report List Screen**

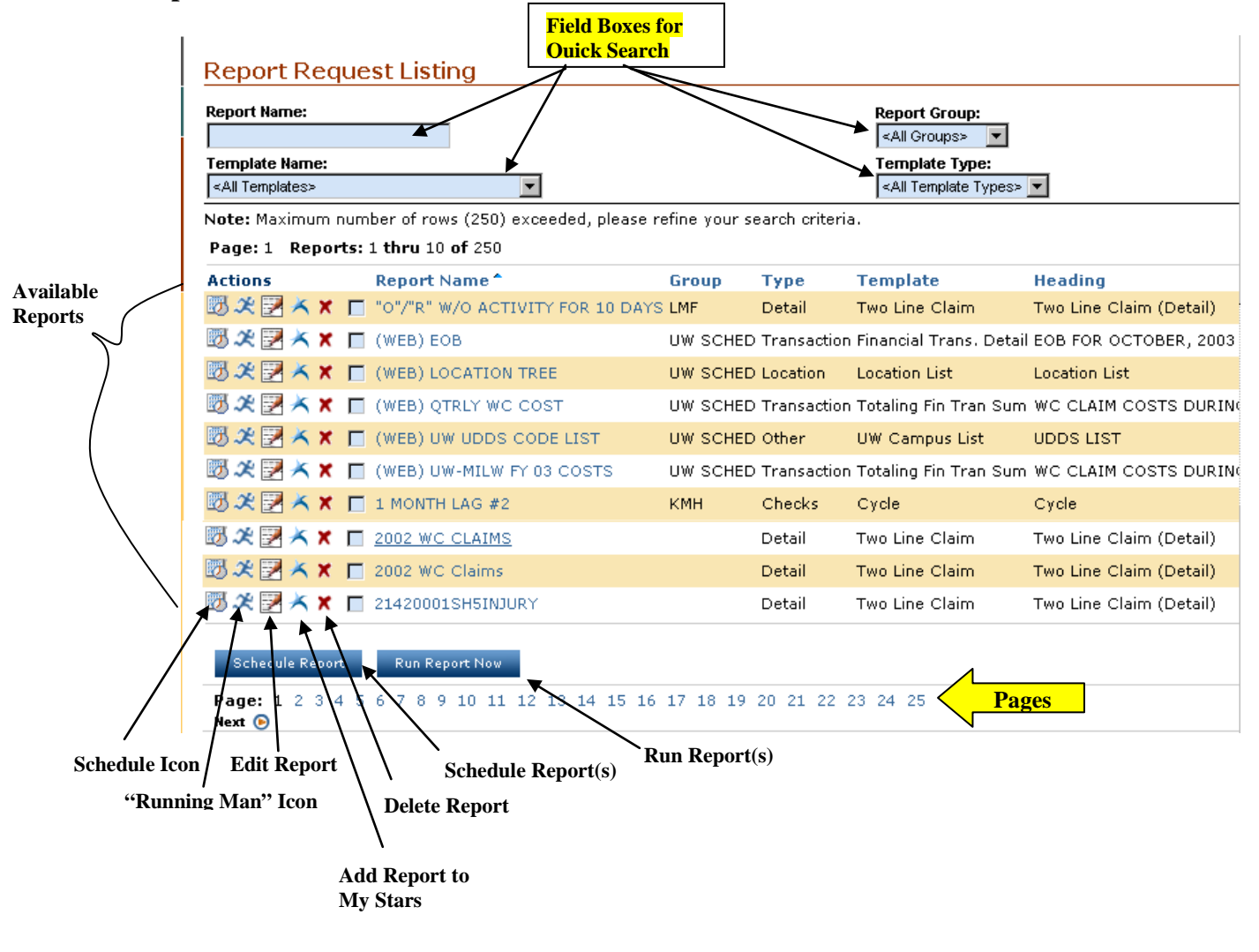

#### **Schedule Reports Screen**

To schedule a report to print at a later time click on the "Schedule" icon wor

Schedule Report (after you put a check  $\sqrt{}$  mark in the box in front of a report name).

- First select how often you want the report to print: once, every so many days, on the first day of..., on the last day of..., or on a certain day of the month.
- Select the day and time the first report will print.

To continue manipulating the Schedule Reports options click Next, otherwise click Finish
.
Schedule Report(s)
Cancel Finish Next
This report wizard will allow you to schedule one or more reports to be run at the time you specify. If you wish
to run the report immediately and only one time, you can simply press the 'Finished' button on this screen. If you
wish to schedule the report to run periodically, select the frequency below the 'Run this report' label which
best suits you scheduling needs, and set all the corresponding fields.
Report(s) to
schedule:

Use Report bursting on this report

| Run this report<br>Once | :                 |           |          |
|-------------------------|-------------------|-----------|----------|
| C Every                 | days              |           |          |
| On the first da         | ay of the Month 💌 |           |          |
| On the last data        | y of the Month 💌  |           |          |
| 🔿 On day 📃              | of the month      |           |          |
| Starting on:            | 12/9/2003         | at 1 : 24 | CAM © PM |
| Output<br>Format:       | PDF 💌             |           |          |

## **Distribute Report**

To distribute the report to your folder or that of another, choose the user ID from the pick list and "add" to selected users list. Click Finish to place the report in another STARS user's **Reports Status Listing** where it will run and be placed in that STARS user's **Completed Reports Folder**.

| MARSH                                           | S                                             | TARS Web v8                    | .1 - State of W    | /isconsin                             |
|-------------------------------------------------|-----------------------------------------------|--------------------------------|--------------------|---------------------------------------|
|                                                 | Notes Claims FROI Reports Incidents Loo       | ations Policies Rolodex        | Admin              | Help   Logout                         |
| Logged in as DUPM<br>March 16, 2004<br>My STARS | Distribute Report                             |                                |                    |                                       |
| My Home                                         |                                               |                                | Cancel Back Finisł | h Next                                |
| Reports:<br>Add New Report                      | Please select the folders you would lik       | e to distribute the repor      | t to.              |                                       |
| Available Reports                               | O Place the report in the public folder       | r                              |                    |                                       |
| Report Status<br>Completed Reports<br>Folder    | Or<br>© Distribute the report to folder of th | e following users :            |                    |                                       |
| Report Schedules                                | Available Users                               | Se                             | elected Users      |                                       |
|                                                 | RIND<br>SHAH<br>PULD<br>UWMPL                 | Add All >>                     |                    |                                       |
|                                                 | ELMV<br>VICJ<br>ELLL<br>OWNER                 | < Remove                       |                    |                                       |
|                                                 |                                               | << Remove All                  |                    |                                       |
|                                                 | STARS Web                                     | ite   Contact   STARSInfo   Ma | arsh Copyright ?   | 2003 Marsh Inc.<br>McLennan Companies |

| Or click                            | to email the report to both STAR                                                         | S users and non-STA           | RS users.                      |
|-------------------------------------|------------------------------------------------------------------------------------------|-------------------------------|--------------------------------|
|                                     | Notes Claims FROI Reports Incidents Locations                                            | Policies Rolodex Admin        | Help   Logout                  |
| Logged in as DUPM<br>March 16, 2004 | F-mail Report                                                                            |                               |                                |
| My STARS                            |                                                                                          |                               |                                |
| My Home                             |                                                                                          | Car                           | ncel Back Finish               |
| Add New Report                      | Please select the options for e-mailing the r                                            | port.                         |                                |
| Available Reports                   | O Do not e-mail this report upon completion                                              | חר                            |                                |
| Report Status                       | Or                                                                                       |                               |                                |
| Completed Reports                   | $^{igodoldsymbol{	imes}}$ E-mail this report upon completion using                       | ; the following information : |                                |
| Report Schedules                    | Reply to e₋mail:                                                                         |                               |                                |
|                                     |                                                                                          |                               |                                |
|                                     | <b></b>                                                                                  |                               |                                |
|                                     | Subject:                                                                                 |                               |                                |
|                                     | A STARS Web Report -                                                                     |                               |                                |
|                                     | Text:                                                                                    |                               |                                |
|                                     | Attached is a STARS Web Comp                                                             | leted Report                  | A                              |
|                                     | distributed to you by STARS                                                              | Web user 🛄.                   | _                              |
|                                     |                                                                                          |                               |                                |
|                                     | The report name is :                                                                     |                               |                                |
|                                     |                                                                                          |                               |                                |
|                                     |                                                                                          |                               | <b>V</b>                       |
|                                     | llser E mail Recinients                                                                  |                               |                                |
|                                     | Available Users                                                                          | Selected Use                  | rs                             |
|                                     | PULD                                                                                     |                               |                                |
|                                     |                                                                                          | Add All >>                    |                                |
|                                     | BFID                                                                                     |                               |                                |
|                                     | Jwill —                                                                                  | Add >                         |                                |
|                                     | RODV                                                                                     | < Remove                      |                                |
|                                     |                                                                                          |                               |                                |
|                                     | HILM                                                                                     | < Remove All                  |                                |
|                                     | моој                                                                                     |                               |                                |
|                                     | Additional Desiniants E mail Address(s.)                                                 |                               |                                |
|                                     | Accurrent Recipients E-mail Address(es)<br>(separate multiple e-mail addresses with con- | ima):                         |                                |
|                                     |                                                                                          |                               |                                |
|                                     |                                                                                          |                               |                                |
|                                     |                                                                                          | -                             |                                |
|                                     | 1                                                                                        |                               |                                |
|                                     | About Site   C                                                                           | ntact   STARSInfo   Marsh     | Copyright ? 2003 Marsh Inc.    |
|                                     | SIAKSWeb                                                                                 |                               |                                |
|                                     | $\sim$                                                                                   |                               | MMC Marsh & McLennan Companies |

#### **Report Status**

The Report Status page lists all the reports you have submitted for printing. Click

Refresh List or Filter to view your reports status. Should the status of your report not be progressing, click Filter or Refresh List. To find the reason for a report failing to run, click the report title and look under the Execution Information heading.

From the status page you can view a completed report and also delete a report.

To view the report, click the eyeglasses icon, 6

**To delete the report**, click on the red **X**. (See page 35 & 41 for Delete Report info.)

|               | Report Status Listing       Report Name:     Filter by First     Status:     Click to view       *Schedule Date:     of user or by     Status     Filter                                                                                                    |
|---------------|----------------------------------------------------------------------------------------------------|
|               | Page: 1 Reports: 1 thru 1 of 1                                                                                                    |
| Report Status | Actions Report Name * Schedule Date * Status Start Time * * End Time *                                                                                                    |
| Information   | ★ 60*         Implement         Implement         I |
|               |                                                                                                    |
|               | Cancel All Selected Remove All Selected The Cancel button will cancel all selected running reports. The Remove button will remove all selected completed or failed reports from this page.                                                                                                    |
|               | Page: 1 Refresh Button Refresh List                                                                                                    |

**<u>FYI</u>:** After running or scheduling your report your web browser or computer may be closed or shut off. Report status may be checked at a later time. You may also "Save" your completed report (from Acrobat Reader) to a local drive or print it directly from Acrobat Reader.

#### **Completed Reports Folder**

The Completed Reports Folder shows all reports that are complete and ready for viewing. Similar to other sections in STARS Web you may use the quick search fields located above the list to narrow down your selection.

From the completed reports folder you can view report details, delete a completed report, view a report and email a report. Report details can be viewed by clicking the report title.

## **Delete Report**

Deleting a report can be accomplished by clicking × or checking the box next to the report title and selecting Remove All Selected. And, like the Report Status page you will view the report by clicking the eyeglass icon cor to email, select the envelope icon.

|                                    | Notes | Claims    | FROI     | Reports  | Incidents | Locations    | Policies | Rolodex   | Admin |             | Help   Logout |
|------------------------------------|-------|-----------|----------|----------|-----------|--------------|----------|-----------|-------|-------------|---------------|
| Logged in as DUPM                  |       |           |          |          |           |              |          |           |       |             |               |
| December 9, 2003                   | Rep   | ort Fo    | older    | Listing  | 1         |              |          |           |       |             |               |
| My STARS                           | Peno  | rt Name:  |          |          | *0        | ompleted D   | ate:     |           |       | Coldori     |               |
| My Home                            | Керо  | (Hallic.  |          |          | I Ĕ       | ompieted b   |          |           | i     |             | Filter        |
| Reports:                           |       |           |          |          |           |              |          |           |       |             |               |
| Add New Report                     | Sche  | dule Date | e:       |          | Su        | ubmitted By: |          |           |       |             | Clear         |
| Available Reports                  |       |           |          | 0        |           |              |          |           |       |             |               |
| Report Status<br>Completed Reports | Page  | e:1 Re    | ports: 1 | thru 1 c | of 1      |              |          |           |       |             |               |
| Folder                             | Actio | ons       | Report   | t Name 🕈 | *Schedu   | le Date      | *Comp    | oleted Da | nte 🤅 | Submitted B | y Folder      |
| Report Schedules                   | × 60  | 🕑 🗖       | MD       |          | 12/9/2003 | 1:58:35 PM   | 1 12/9/2 | 003 2:00: | 13 PM | DUPM        | InBox         |
|                                    |       |           |          |          |           |              |          |           |       |             |               |
|                                    |       |           |          |          |           |              |          |           |       |             |               |
|                                    |       |           |          |          |           |              |          |           |       |             |               |
|                                    |       |           |          |          |           |              |          |           |       |             |               |
|                                    |       |           |          |          |           |              |          |           |       |             |               |
|                                    |       |           |          |          |           |              |          |           |       |             |               |
|                                    | Re    | emove All | Selected |          |           |              |          |           |       |             |               |
|                                    | Pag   | e: 1      |          |          |           |              |          |           |       |             | 6 I.I.        |
|                                    |       |           |          |          |           |              |          |           |       | R           | efresh List   |

## ADMINISTRATOR MENU

The Admin menu gives you five choices:

| MARSH                                           |         |       |      |         |           |           |          |         |                          |                                                           |      |  |
|-------------------------------------------------|---------|-------|------|---------|-----------|-----------|----------|---------|--------------------------|-----------------------------------------------------------|------|--|
|                                                 | Notes C | laims | FROI | Reports | Incidents | Locations | Policies | Rolodex | Admin                    |                                                           |      |  |
| Logged in as DUPM<br>March 16, 2004<br>My STARS | My S    | БТА   | RS   |         |           |           |          |         | Set Pa<br>Repor<br>Repor | assword<br>t Admin<br>t Selection Crit<br>m Search Profil | eria |  |
| My Home                                         | My      | Task  | s an | d Bull  | etin Bo   | oard      |          |         | Log O                    | ut                                                        |      |  |
| My STARS:                                       | Add T   | ask   | Chan | ge View | Close/R   | eOpen Dia | ries f   | Refresh |                          |                                                           |      |  |
| Organize My                                     | 🊱 My    | у Та  | sks  |         |           |           |          |         |                          | <b>A</b>                                                  |      |  |
| Reports                                         | E D.    | Llat  | in D | a a wal |           |           |          |         |                          |                                                           |      |  |

- Set Password: allows a user to change their password.
- Report Admin: this option is only available to administrative users.
- Report Selection Criteria: this option is only available to administrative users.
- Custom Search Profiles: using this you may modify search parameters or create a new custom designed search from scratch.
- Log Out: of STARS Web by using the Log Out choice. See page 6.

## **ERRORS**

If you are getting errors make sure to check with your organization's help desk personnel to ensure your systems are running properly.

If you get an error, please e-mail the following to your STARS Administrator:

- Screen Print of the Error
- Name of person who received the Error
- What the person was doing when the Error occurred
- Where you were in the system when the Error occurred
- What time the Error occurred

Please try to be as specific as possible so we are able to re-create, trouble shoot, and correct or notify you of the reason for the error.

UW Help Desk Contact UW System Administration Dawn Holt (608)265-4658

#### **CODES**

#### **Occupation Codes**

| PRIM | PRIMARY (PRIM)  | SEC  | SECONDARY (SEC) |
|------|-----------------|------|-----------------|
|      | CODE DESCRIPTOR |      | CODE DESCRIPTOR |
| CODE |                 | CODE |                 |
| #    |                 | #    |                 |

#### 0100 ADMINISTRATION

This category is illustrative of the following job titles:

Administrative Officer Agency Secretary **Bureau Director Business Director** Chancellor (All, Associate, Assistant) Dean (All, Assistant) **Deputy Secretary Division Administrator Executive Assistant Field Supervisor** Governor Lab Supervisor Legislator (All) **Office Supervisor** President (All, Vice) **Program Manager** Section Chief Superintendent (All, Assistant) Supervision Warden (All, Deputy)

#### 0200 ADMINISTRATIVE SUPPORT

This category is illustrative of the following job titles:

Clerical Assistant Data Entry Operator Educational Loan Collector Employment Security Assistant Financial Staff (Clerk, Specialist) Institution Registrar Job Service Associate Legal Assistant Legal Secretary Library Services Assistant Motor Vehicle Representative Payroll & Benefits Staff (Assistant, Specialist) Program Assistant (All) Sales Representative

03/21/06 Page 43 of 69

#### 0200 ADMINISTRATIVE SUPPORT

Secretary Stenographic Reporter Student Status Examiner Tax Representative Assistant Tax Return Examiner Technical Typist Telephone Operator Tourist Information Assistant Trust Funds Assistant Typesetting Systems Input Operator Typist Typographic Composer Unemployment Comp. Associate Word Processing Operator Worker's Compensation Assistant

#### 0301 BLUE COLLAR AND NON-BUILDING TRADES

This category is illustrative of the following job titles:

Automotive Equipment Technician **Binder Worker Biotron Operator** Body and Fender Repair Worker Exterminator Forest Fire Equipment Technician Guide Locksmith Lottery Storekeeper Motor Vehicle Dispatcher **Office Machine Mechanic Offset Press Operator** Parking Staff (Attendant, Assistant) PE Sports Equipment Coordinator Property Assessment Staff (Clerk, Worker) Seamstress **Traffic Signal Mechanic** 

#### 0302 Custodian Maintenance Staff

This category is illustrative of the following job titles:

Facilities Repair Worker Gardener (All, Produce, Research) Groundskeeper HVAC Specialist Lawn Care Worker

0302 Maintenance Mechanic Recreation Room Attendant Tree Pruner

#### 0303 Food Service Worker

03/21/06 Page 44 of 69

This category is illustrative of the following job titles: Baker Cook Food Service Staff (Worker, Laborer, Assistant) Meat Cutter

#### 0304 Laundry Worker

This category is illustrative of the following job titles: Laundry Services Staff (Assistant, Worker)

#### 0305 Laborer

This category is illustrative of the following job titles:
Corps Member
Crew Leader
Dairy Plant Worker
Experimental Farm Laborer
Experimental Herd Assistant
Farm Staff (Worker, Lead Worker, Equipment
Operator)
Game Farm Assistant
Laboratory Helper
Laborer (All, Lead, Special)
Natural Resources Assistant
Poultry Worker
Rubbish Truck Assistant
Upholsterer

#### 0306 Power Plant Operator

This category is illustrative of the following job titles: Power Plant Staff (Helper, Operator) Utility Plant Operator

#### 0307 Shipping Stock Clerk

This category is illustrative of the following job titles: Book and Film Member Federal Property Assistant Industries Specialist Records Center Staff (Clerk, Coordinator) Shipping and Mailing Clerk Stock Clerk Storekeeper Typographer

#### 0308 Motorized Equipment Operator

This category is illustrative of the following job titles: Feed Mill Operator Interstate Transportation Driver Motor Vehicle Operator Patrol Boat Engineer Semi Driver

03/21/06 Page 45 of 69

| <b>BLUE CLOLLAR AND</b> | 0309 | Resident Care Technician                                   |
|-------------------------|------|------------------------------------------------------------|
| NON-BUILDING            |      | This category is illustrative of the following job titles: |
| TRADES                  |      | Resident Care Supervisor                                   |
|                         |      | Resident Care Technician                                   |
|                         |      |                                                            |

#### **0310 Psychiatric Care Technician** This category is illustrative of the following job titles: Psychological Services Technician

#### 0401 BUILDING TRADES

This category is illustrative of the following job titles:

0401 **Building Trades** 0402 **Asbestos Worker** 0403 **Bricklayer** 0404 Carpenter 0405 **Electrician** 0406 **Painter** 0407 **Plasterer** 0408 **Plumber** 0409 **Steamfitter** 0410 **Tile Setter** Welder 0411

#### 0500 EDUCATION PROFESSIONALS

This category is illustrative of the following job titles:

Aviation Consultant Education Staff (Coordinator, Consultant, Director) Library Staff (Librarian, Associate) Professor (All, Full, Associate) Teacher Training Officer

#### 0600 ENGINEERING PROFESSIONALS

This category is illustrative of the following job titles:

Air Management Engineer Civil Engineer (All) Construction Representative Electrical Engineer Electronic Engineer Engineering Consultant (All) Engineering Specialist (All) Environmental Civil Engineer Environmental Engineering Spec. Facilities Designer Hydrologist Manufacturing Engineer Mechanical Engineer

03/21/06 Page 46 of 69

#### 0600 ENGINEERING PROFESSIONALS

Natural Resources Engineer Nuclear Engineer Public Service Engineer Radiation Engineering Specialist Specification Writer Surveyor Waste Management Engineer Water Regulation Engineer Water Resource Engineer Water Supply Engineer Zoning Engineer

#### 0700 FISCAL AND PROCUREMENT PROFESSIONALS

This category is illustrative of the following job titles:

Accountant Agriculture Auditor Auditor Budget & Management Analyst **Budget & Policy Analyst** Budget System Coordinator **Business Enterprise Specialist Business Manager Financial Examiner Fiscal Specialist Fuel Tax Auditor Procurement Specialist Purchasing Agent Purchasing Manager Revenue Agent Revenue Auditor Revenue Tax Specialist** Tax Conferee

#### 0801 HEALTH CARE

This category is illustrative of the following job titles:

#### 0801 Health Care

Dental Staff (All, Dentist, Assistant, Hygienist) Developmentally Disability Specialist Diagnostic Radiological Technician Medical Assistant Medical Lab Technician Medical Records Staff (All, Librarian, Technician) Nursing Staff (All, RN, LPN Assistant, Clinician, Consultant, Instructor, Specialist) Nursing Supervisor Occupational Therapist Pharmacist (All, Consultant) Physical Therapist

03/21/06 Page 47 of 69

Physical Therapy Assistant Physician Physician Assistant Psychiatrist Psychologist

Radiotherapy Technician Respiratory Therapist

Speech Therapist

#### 0802 Nursing Assistant

#### 0900 PROFESSIONAL STAFF SERVICES

This category is illustrative of the following job titles:

Actuary Administrative Assistant Archeologist Architect Archivist Area Services Specialist Attorney (All, District, Assistant) Chaplain **Chaplain Education Coordinator** Children's Hearing Specialist **Claims Examiner Client Rights Facilitator Client Services Assistant Commodity Distribution Specialist Community Services Specialist Community Treatment Specialist** Conservator **Consumer Specialist Corrections Complain Examiner Court Liaison** Crime Victims Claims Specialist Crisis Intervention Worker Curator Dietician **Dietician** Technician **Disability Determination Specialist Economic Opportunity Specialist Economist Emergency Government Specialist Employee Assistant Specialist Employment Relations Specialist Environmental Coordinator** Equal Opportunity Specialist

#### 0900 PROFESSIONAL STAFF SERVICES

Excise Tax Staff (Agent, Representative, Investigator) Federal Property Specialist **Graphic Artist** Health Care Rate Analyst **Hospital Administration Consultant** Industry & Labor Training Staff (Coordinator, Representative) **Insurance** Analyst **Insurance Examiner Investment Analyst** Job Service Staff (Analyst, Specialist) Labor Market Analyst Loan Analyst **Management Information Specialist** Motor Vehicle Program Specialist Offender Classification Specialist Paddock Judge Parole Commission Member Payroll & Benefits Systems Coordinator Personnel Staff (Manager, Specialist) **Printing Technician Probation and Parole Agent Professional Social Services Program and Planning Analyst Program Coordinator Program Production Coordinator Program Writer-Producer Property Assessment Specialist** Public Defender Investigator **Public Information Officer** Public Utility Staff (Analyst, Auditor) **Real Estate Specialist** Safety Coordinator Sales and Marketing Specialist Securities Examiner Social Services Collection Staff (All, Coordinator, Specialist) **Special Agent Tourist Promotional Representative Trade Practices Analyst Trust Fund Specialist Unemployment Benefits Counselor** Unemployment Benefits Staff (Analyst, Specialist) **Unemployment Contribution Specialist** University Benefit Specialist Veterans Benefits Specialist Vocational Rehab. Staff (Counselor, Specialist) Volunteer Coordinator Worker's Compensation Analyst Youth Services Specialist

03/21/06 Page 49 of 69

#### 1000 SCIENCE PROFESSIONALS

This category is illustrative of the following job titles:

**Agriculture Marketing Consultant** Air Management Specialist **Biologist** Chemist Cytologist (All) **Environmental Analyst** Environmental Enforcement Spec. **Environmental Health Specialist Environmental Toxicologist Fisheries Biologist Food Scientist Forensic Scientist** Forester **Forestry Specialist** Health Physicist Hydrogeologist Medical Technologist **Meteorologist Microbiologist** Natural Resources Educator Natural Resources Research Scientist Parks and Recreation Specialist Plant & Disease Specialist Plant Pest and Disease Specialist **Public Health Sanitarian** Soil Scientist **State Patrol Chemist** Veterinarian Waste Management Specialist Wastewater Specialist Water Regulation Specialist Water Resources Management Spec. Water Supply Specialist Water Zoning Specialist Wildlife Biologist

#### 1101 SECURITY AND PUBLIC SAFETY

This category is illustrative of the following job titles:

**1101** Security and Public Safety

Agrichemical Specialist Aircraft Pilot 1 Animal Health Consultant Chemical Test Coordinator Consumer Specialist Environmental Health Engineer Food Safety Consultant

03/21/06 Page 50 of 69

#### SECURITY AND PUBLIC SAFETY

1101

Forest Ranger
Lifesaving Station Operator
Marketing Inspector
Meat Safety Consultant
Migrant Labor Consultant
Motor Vehicle Services Specialist
Multiple Product Grader
Occupational Safety Consultant
Plumbing Consultant
Police Communications Operator Plumbing Consultant
Traffic Safety Representative
Unit Supervisor

## 1102 Law Enforcement Officer

This category is illustrative of the following job titles: Conservation Warden Environmental Warden Police Detective Police Officer State Patrol Inspector State Patrol Trooper

## **1103** Correctional Officer

This category is illustrative of the following job titles: Correctional Supervisor Detention Facilities Specialist Enforcement Cadet Safety Specialist Warden Special Investigative Warden Youth Counselor

## 1104 Security Officer

This category is illustrative of the following job titles: Security Director

## 1105 Firefighter

This category is illustrative of the following job titles: Fire Crash Rescue Specialist

## **1106** Safety Inspector (Define)

This category is illustrative of the following job titles:
Animal Health Inspector
Boiler Safety Inspector
Blevator Safety Inspector
Fire Safety Inspector
Flammable Liquid Inspector
Food Safety Inspector
Meat Safety Inspector
Migrant Labor Inspector

03/21/06 Page 51 of 69

Mining Safety Inspector Occupational Safety Inspector Produce Inspector Regulation Compliance Investigator Weights & Measures Inspector

#### **1200 TECHNICAL**

This category is illustrative of the following job titles.

Agriculture Lab Technician Aircraft Mechanic Aircraft Pilot 2 Audiovisual Production Staff (Assistant, Specialist) Audiovisual Services Staff (Assistant, Coordinator) **Barber Beautician CADD** Specialist Cast Technician **Cereal Chemist** Chemical Lab Technician Child Care Counselor **Communications Technician Coordinator-Photo Services** Data Processing Operator Technician **DNA** Technician Drafter **Electronics Technician Engineering Aid Engineering Technician** Environmental Lab Technician **Equipment Fabricator Exhibits** Technician Fingerprint Class. Technician Fire Control Dispatcher Fish Propagation Technician **Fisheries Management Technician** Food and Meat Sampling Technician Forestry Technician **Glass Technician Grain Inspector** Grain Technician Graphic Staff (All, Designer Technician) Herd Improvement Technician Histology Technician Home Health Care Equipment Tech. Horticulture Technician Instruction Lab Technician Instruction Shop Coordinator **Instrument Maker** Laboratory Animal Caretaker

03/21/06 Page 52 of 69

#### 1200 TECHNICAL

Laboratory Prep. Technician Management Information Tech. Material Reprocessing Assistant Meat and Animal Procurement Tech. Mechanician Media Technician Microbiologist Technician Microfilm Technician Mortician **Musical Instrument Technician** Natural Resource Equipment Operator Natural Resource Research Tech. Necropsy Technician Nuclear Medicine Technician Orthopedic Appliance Technician Perfusionist Staff (Assistant, Technician) Peripheral Equipment Operator Pharmacy Staff (Assistant, Technician) Phlebotomist Photographer **Plumbing Consultant Plumbing Plan Reviewer Printing Assistant** Private Sewage Plan Reviewer Property Assessment Technician PSL Support Group Coordinator PSL Ultra High Vacuum Specialist **Real Estate Technician Recreation Assistant Research Technician** Seed Analyst Soil Technician **Teacher Assistant** Theater Maintenance Coordinator Ultrasound Technician Veterinary Care Technician Weather Technician Wildlife Technician

## **Result Codes**

| Please indicate the 4-digit code which best | corresponds to the primary diagnosis that |
|---------------------------------------------|-------------------------------------------|
| was a result of the injury.                 |                                           |

| 1000 | Other                   |                                                                |  |  |  |
|------|-------------------------|----------------------------------------------------------------|--|--|--|
| 2000 | Specific Injury         | The primary substantial diagnosis that was a result of the     |  |  |  |
|      |                         | injury                                                         |  |  |  |
| 2010 | Abrasion                | Scraping injury to outer layer of skin                         |  |  |  |
| 2020 | Amputation              | Cutting off limb/appendage - surgical                          |  |  |  |
| 2021 | Severance               | Traumatic amputation – non-surgical                            |  |  |  |
| 2022 | Angina Pectoris         | Pain resulting from insufficient blood flow to the heart       |  |  |  |
|      |                         | (myocardial ischemia). Usually felt in chest, typically aching |  |  |  |
|      |                         | or crushing sensation                                          |  |  |  |
| 2030 | Asphyxiation            | Respiratory interference or suffocation                        |  |  |  |
| 2040 | Avulsion                | Forcible pulling away of part                                  |  |  |  |
| 2060 | Blister                 | Collection of fluid under skin due to pressure or injury       |  |  |  |
| 2080 | Burn                    | Injury to tissue of skin as a result of exposure to:           |  |  |  |
|      |                         | - chemical                                                     |  |  |  |
|      |                         | - radiation, other                                             |  |  |  |
|      |                         | - thermal                                                      |  |  |  |
| 2090 | Coma                    | State of abnormal unconsciousness from which a person          |  |  |  |
|      |                         | cannot respond to external stimuli due to illness or injury    |  |  |  |
|      |                         | functions resulting from violent shock or blow to the head     |  |  |  |
| 2100 | Concussion              | Partial or complete losses of bodily functions resulting from  |  |  |  |
|      |                         | violent shock or blow to the head.                             |  |  |  |
| 2120 | <b>Contusion/Bruise</b> | Injury produced by impact without skin breakage, causing       |  |  |  |
|      |                         | blood vessels to rupture, discoloring surrounding tissue       |  |  |  |
|      |                         | - internal                                                     |  |  |  |
|      |                         | - skin surface                                                 |  |  |  |
| 2130 | Crushed                 | Crushing of body part                                          |  |  |  |
| 2135 | Cut/laceration          | Slice or jagged tear                                           |  |  |  |
| 2140 | De-gloving              | Rolling of skin/flesh off of hand                              |  |  |  |
| 2150 | Disc injury             | Any injury to a disc of the vertebra                           |  |  |  |
| 2160 | Disfigurement           | Injury marring the appearance of a body part, particularly     |  |  |  |
|      |                         | face, or other exposed body parts                              |  |  |  |
| 2170 | Dislocation/            | Movement out of joint or position                              |  |  |  |
|      | Derangement             |                                                                |  |  |  |

| 2000 | Specific Injury (Conti           | nued)                                                              |
|------|----------------------------------|--------------------------------------------------------------------|
| 2180 | Electric Shock                   | Sudden debilitating disturbance of bodily function induced by      |
|      |                                  | electric shock                                                     |
| 2190 | Fatality                         | Cease of all bodily functions; death                               |
| 2200 | Food Poisoning                   |                                                                    |
|      |                                  | Ingestion of toxin or bacterial origin e.g. botulism &             |
|      |                                  | staphylococcal food poisoning, chemical contaminant of food        |
|      |                                  | (e.g. cleaning chemical), poisonous food item (e.g. mushrooms),    |
|      |                                  | or allergenic agents (e.g. sulfites & MSG).                        |
|      |                                  | Viral, bacterial, or protozoa food- borne illness infection (e.g.  |
|      |                                  | Hepatitis A virus, Salmonella, E-coli, & Cryptosporidium)          |
|      |                                  | Unidentified gastrointestinal illness of food origin               |
| 2210 | Fracture                         | Break or rupture, especially in a bone                             |
| 2220 | Frostbite                        | Damage occurring by freezing part of the body, causing             |
|      |                                  | numbness                                                           |
| 2230 | Gunshot                          | Any wound caused by gunshot                                        |
| 2250 | Wound                            | Destruction of mark on all for the literation                      |
| 2250 | Hernia                           | Protrusion of part or all of an organ through the cavity wall that |
| 2270 | Dhavatarl                        | Physical stress/avbaustics_including_stress_ava_d_back_avd         |
| 2270 | Physical<br>Strong (Each outside | Physical stress/exhaustion, including stress caused by heat or     |
|      | Stress/Exhaustion,               | colu                                                               |
|      | stross                           |                                                                    |
| 2300 | Inflammation                     | Tissue/organ reaction to injury/irritation characterized by pain   |
| 2300 | manmation                        | heat swelling redness and possible loss of function could          |
|      |                                  | include hemorrhoid                                                 |
| 2350 | Mvocardial                       | Sudden decrease in the flow of blood to the heart muscle           |
|      | Infarction                       | resulting in impaired heart functioning                            |
| 2370 | Pain Syndrome                    | More or less localized sensation of discomfort, distress, or       |
|      | ~ 5                              | agony, resulting from the stimulation of specialized nerve         |
|      |                                  | endings.                                                           |
| 2371 | - Post Traumatic                 | Pain suffered as the result of a traumatic incident                |
| 2372 | - Reflex Sympathetic             | RSD: chronic pain induced by soft tissue or bone injury. Pain is   |
|      | Dystrophy                        | associated with autonomic changes (e.g., sweating or vessel        |
|      |                                  | abnormalities) and/or trophic changes (e.g., skin or bone atrophy, |
|      |                                  | hair loss, joint contractures).                                    |
| 2373 | - Myofascial Pain                | Pain in the cheek area, caused by grinding of teeth at night. Type |
|      | Syndrome                         | of fibromyalgia.                                                   |
| 2380 | Spinal Cord Injury               | Any injury                                                         |
| 2420 | Puncture                         | A hole/wound made by a sharp, pointed device                       |
| 2430 | Rupture                          | Tearing apart, as of an organ                                      |
| 2435 | Sliver                           | Thin, sharp object piercing and often under the skin.              |
| 2440 | Sprain/Strain                    | The wrenching of a joint without producing dislocation; over       |
|      |                                  | extension/over stretching of musculature                           |
| 2450 | Tear                             | Tear of musculature                                                |
| 2460 | Traumatic Sensory                | Loss of hearing, sight, feeling, smell, or taste due to traumatic  |
|      | Loss                             | incident.                                                          |
| L    | L                                | 1                                                                  |

| 3000 | Occupational                | A condition caused by an appreciable period of work place           |
|------|-----------------------------|---------------------------------------------------------------------|
| 2000 | Disease/Illness             | exposure that is either the sole cause of the condition or al least |
|      |                             | a material contributing causative factor in the condition's onset   |
|      |                             | or progression                                                      |
| 3020 | Allergic Reaction           | Result of exposure to a substance inducing hypersensitivity         |
| 3040 | Bloodborne                  | Diseases transmitted through or found in the blood, including       |
| 0010 | Dioousorne                  | AIDS, HIV, Lyme Disease, Hepatitis B, C, and other than A           |
| 3050 | Cancer                      | Malignant tumor, neoplasm, sarcoma or carcinoma characterized       |
| 0000 |                             | by abnormal growth of cells which spread to other tissues           |
|      |                             | (includes mesothelioma)                                             |
| 3060 | Degenerative Disc           | Degeneration of vertebral discs                                     |
| 2000 | Disease                     |                                                                     |
| 3080 | Infectious & Parasitic      | Disease caused by infection or parasites.                           |
|      | Diseases                    | 5 1                                                                 |
| 3081 | - Hepatitis A               | Inflammation of the liver                                           |
|      | potential and               |                                                                     |
|      | diagnosed                   |                                                                     |
| 3090 | Mental Disorders            |                                                                     |
| 3091 | - Mental Stress             | Any adverse stimulus that tends to disturb the homeostasis of an    |
|      |                             | organism, such as physical, mental, or emotional stress             |
| 3092 | - Post Traumatic            | Mental stress or condition directly related to a physical injury or |
|      | Stress                      | event                                                               |
| 3100 | <b>Occupational Sensory</b> | Loss of feeling, hearing, smell, taste, vision due to occupational  |
|      | Loss                        | (versus traumatic) injury.                                          |
| 3110 | Poison – Systemic           | Organic poisoning; pesticide poisoning.                             |
|      |                             |                                                                     |
| 3120 | <b>Radiation Syndrome</b>   | An illness due to exposure of a body part to ionizing radiation     |
|      |                             | from radioactive substances marked by anorexia, headache,           |
|      |                             | nausea                                                              |
| 3130 | Cumulative Trauma           | Includes carpal tunnel syndrome, epicondylitis, synovitis,          |
|      | Disorders and               | tendonitis, tenosynovitus, VTD related diseases, and any other      |
|      | Compression                 | cumulative trauma illness.                                          |
|      | Neuropathies                |                                                                     |
| 3131 | Nerve Compression           | Includes carpel tunnel syndrome and other nerve entrapment          |
|      | Syndromes                   |                                                                     |
| 3132 | Tendon disorders            | Includes tendonitis, epicondylitis, tenosynovitis, deQuervain's     |
|      |                             | disease, ganglion cysts, etc.                                       |
| 3133 | Vascular disorders          | Raynaud's phenomenon, white finger, thoracid outlet syndrome        |
| 3140 | Occupational Airway         | Includes asbestosis, black lung (bituminosis), bronchitis, dust     |
|      | Diseases                    | disease, and other bacterial or viral airway diseases.              |
| 3141 | Occupational Asthma         | Asthma caused by a specific allergen encountered in the             |
|      |                             | workplace.                                                          |
| 3142 | Pulmonary                   | Tuberculosis of the lungs.                                          |
|      | Tuberculosis                |                                                                     |
| 3143 | Other Chronic               | Other diseases of the lungs.                                        |
|      | Obstructive                 |                                                                     |
|      | Pulmonary Disease           |                                                                     |

| 3150 | Allergic/irritant            | Skin irritations or allergies.                    |
|------|------------------------------|---------------------------------------------------|
|      | dermatitis                   |                                                   |
| 3160 | Stress-Induced               | Chronic, cumulative stress-induced heart failure. |
|      | <b>Myocardial Infarction</b> |                                                   |
| 3170 | Reproductive                 | Reproductive disorders.                           |
|      | Disorders                    |                                                   |

## **Object Codes**

| Please use th | e 3-digit code  | which best corre | sponds to the p | art of body injured. |
|---------------|-----------------|------------------|-----------------|----------------------|
|               | ie e aigit coue |                  | sponds to me p  | are or sour mjarea   |

| HEA | AD                    |
|-----|-----------------------|
| 110 | Skull/scalp/head      |
| 120 | Brain                 |
|     |                       |
| 130 | Ear                   |
| 140 | Eye                   |
| 150 | Nose                  |
| 160 | Teeth                 |
| 170 | Mouth                 |
| 180 | Jaw/facial bones      |
|     | NECK                  |
| 210 | Cervical              |
| 230 | Soft Tissue           |
| 240 | Trachea/Throat/Larynx |
|     | UPPER EXTREMITIES     |
| 310 | Shoulder              |
| 320 | Upper Arm             |
| 330 | Elbow                 |
| 340 | Lower Arm             |
| 350 | Wrist                 |
| 360 | Hand                  |
| 380 | Finger(s)             |
| 390 | Thumb                 |

|     | TRUNK                               |
|-----|-------------------------------------|
| 410 | Upper Back/Thoracic                 |
| 420 | Low Back/Lumbar/Lumbo-              |
|     | Sacral/Sacrum/Coccyx                |
| 430 | Chest/Ribs, Sternum, Soft Tissue    |
| 450 | Pelvis                              |
| 460 | Abdomen                             |
| 465 | Internal Organs                     |
|     | LOWER EXTREMITIES                   |
| 510 | Buttocks                            |
| 520 | Groin                               |
| 530 | Hip                                 |
| 540 | Thigh                               |
| 550 | Knee                                |
| 560 | Lower Leg                           |
| 570 | Ankle                               |
| 580 | Foot                                |
| 590 | Toe(s) (other than Great)           |
| 591 | Great Toe                           |
|     | BODY SYSTEMS                        |
| 600 | Cardiovascular (includes the Heart) |
| 610 | Respiratory                         |
| 620 | Gastrointestinal                    |
| 630 | Skin                                |
| 640 | Psycho/Mental/Stress                |
| 650 | Immune                              |
| 660 | Hematological                       |
| 670 | Reproductive                        |
| 680 | Nervous                             |
| 690 | Endocrine                           |
| 700 | Other/Undeterminable                |
| 701 | No Physical Injury/Near Miss        |

## **Object Codes (cont.):**

## BODY SYSTEM DEFINITIONS

| 600 Cardiovascular       | Consisting of the heart and blood vessels, through which the      |
|--------------------------|-------------------------------------------------------------------|
|                          | blood circulates                                                  |
| 610 Respiratory          | The airway consisting of the nasal cavity, pharynx, larynx,       |
|                          | trachea, bronchi and lungs                                        |
| 620 Gastrointestinal     | The organs associated with the ingestion, digestion and           |
|                          | absorption of food, including the stomach, small intestine, large |
|                          | intestine and pancreas                                            |
| 630 Skin                 | The skin and its appendages, including both the hair and nails    |
| 640 Psycho/Mental/Stress | Pertaining to the mind, psyche                                    |
| 650 Immune               | Complex system of cellular and molecular components with the      |
|                          | primary function of distinguishing self from non self and         |
|                          | defense against foreign organisms or substances; the primary      |
|                          | cellular components are lymphocytes and macrophages, and the      |
|                          | primary molecular components are antibodies and lymphokines       |
| 660 Hematological        | The tissues concerned in production of blood, including bone      |
| _                        | marrow and lymphatic tissue                                       |
| 670 Reproductive         | The organs concerned with reproduction                            |
| 680 Nervous              | Comprises the central and peripheral nervous system, composed     |
|                          | of the brain and spinal cord and the nerves and ganglia outside   |
|                          | the brain and spinal cord                                         |
| 690 Endocrine            | Organs which influence metabolism and other body processes,       |
|                          | including the hypothalamus, pituitary, thyroid, parathyroid, and  |
|                          | adrenal glands, the gonads, the pancreas, the paraganglia, and    |
|                          | perhaps the pineal body                                           |

## **Cause Codes**

Please indicate the 4-digit code which BEST corresponds to the action or event that resulted in the cause of the accident, injury or exposure.

| 0100 | Animal(s)                                                                             |
|------|---------------------------------------------------------------------------------------|
|      | The event causing the injury is primarily due to the action or movement of animal(s). |
|      | Includes being thrown from an animal, accessories on animal i.e., ropes, chains, etc. |
|      | Includes falls from an animal. Does NOT include restraining an animal (see 1240       |
|      | Lifting, Moving, Restraining Animal). This does NOT include bodily reactions to       |
|      | venomous animal(s) or insect bites. (see 1000 Plants or Animals)                      |
| 0110 | - Kicked, stepped on, thrown from, or struck by animal(s)                             |
| 0120 | - Trampled or crushed by animal(s)                                                    |
| 0130 | - Bitten or pecked by animal(s)                                                       |
| 0140 | - Scratched or mauled by animal(s)                                                    |

| 0200 | Machinery                                                                                  |
|------|--------------------------------------------------------------------------------------------|
|      | The event causing the injury is primarily due to the action or motion of a machine.        |
|      | Machinery is defined as a device with moving parts used to perform a task, especially      |
|      | one that would otherwise be done by hand (e.g. table saw, drill press, milling             |
|      | machine). Includes: cleaning machinery and appliances; abrasive wheels, mechanical         |
|      | shears, material handling equipment (e.g. conveyors, cranes, derricks, chain hoists,       |
|      | elevators and grain elevators), plows and other farm machinery components. Does            |
|      | NOT include events involving vehicles, motorized equipment, or hand tools, plant and       |
|      | industrial powered vehicles, tractors, forklifts, etc.                                     |
| 0210 | - Caught In                                                                                |
| 0211 | - Caught In (operator injury)                                                              |
| 0220 | - Crushed By                                                                               |
| 0221 | - Crushed By (operator injury)                                                             |
| 0230 | - Struck By or hit against                                                                 |
| 0231 | - Struck By or hit against (operator injury)                                               |
| 0232 | - Mechanical failure including faulty wiring/electrical deficiency                         |
| 0233 | - Person/equipment interface (inappropriate fit) e.g. controls for operation are too close |
|      | together; operator space requirements; control design, visibility, and color and sign      |
|      | coding; respirators do not fit the wearer properly.                                        |

| 0300 | Motorized Equipment (Vehicle or equipment with a motor or engine not licensed           |
|------|-----------------------------------------------------------------------------------------|
|      | for road use.)                                                                          |
|      | Includes any event where a person was injured by the action or motion of a piece of     |
|      | motorized equipment (e.g. forklift, "Cushman", tractor, hay baler, bulldozer, back-hoe, |
|      | Does NOT include events involving vehicles used primarily for transportation. (See      |
|      | 0600 Vehicle/Other miscellaneous modes of transportation).                              |
| 0310 | - Caught in, Under or Between                                                           |
| 0311 | - Caught In, Under or Between (operator injury)                                         |
| 0320 | - Crushed By                                                                            |
| 0321 | - Crushed By (operator injury)                                                          |
| 0330 | - Struck By                                                                             |
| 0331 | - Struck By (operator injury)                                                           |
| 0340 | - Thrown From                                                                           |
| 0341 | - Thrown From (operator injury)                                                         |

| 0400 | Object                                                                                    |
|------|-------------------------------------------------------------------------------------------|
|      | An encounter with a physical structure, object, or projectile (where no vehicle, machine  |
|      | or heavy equipment is involved) is the primary event that results in injury.              |
| 0410 | - Struck By or Against Door or Door Frame                                                 |
| 0420 | - Struck By or Against Tree or Branches                                                   |
| 0430 | - Struck by or against other object                                                       |
|      | Objects being lifted, stationary objects, falling objects, fan blade, tool, sliver, knife |
|      | blade (uncontaminated) etc.                                                               |
| 0440 | - Struck by projectile                                                                    |
|      | Cabinet corners, stepping on protruding objects (includes stepping on plant/thorn with    |
|      | no allergic reaction)                                                                     |
| 0450 | - Caught in, under or between                                                             |
|      | An object being handled, earth slide, collapsing building, furniture.                     |

| 0500 | Person(s)                                                                           |
|------|-------------------------------------------------------------------------------------|
|      | An encounter with a person(s) where there is no vehicle involved that results in an |
|      | injury.                                                                             |
| 0510 | - Struck By Other Person(s)                                                         |
| 0520 | - Struck with object or weapon wielded by other person (except gunshot)             |
| 0530 | - Pushed or pulled by another person(s)                                             |
| 0540 | - Crushed, pinned or caught within a crowd                                          |
| 0550 | - Gunshot – bullet wound (Loss of hearing – see 0930 Noise)                         |
| 0560 | - Verbal abuse                                                                      |
| 0570 | - Pursuit of suspect                                                                |

| 0600 | Vehicle/Other miscellaneous modes of transportation                                    |
|------|----------------------------------------------------------------------------------------|
|      | An event where a person is injured during a vehicle accident, whether the person is    |
|      | inside or outside of the vehicle. A "vehicle" is used primarily for transportation and |
|      | does not include motorized equipment. (See 0300 Motorized equipment). Includes         |
|      | collision with other vehicle, hit by vehicle, hit fixed object with vehicle.           |
| 0610 | - Truck or Auto                                                                        |
| 0611 | - Truck or Auto (Driver Injury)                                                        |
| 0620 | - Bicycle                                                                              |
| 0621 | - Bicycle (Driver Injury                                                               |
| 0630 | - Motorcycle or Moped                                                                  |
| 0631 | - Motorcycle or Moped (Driver Injury)                                                  |
| 0632 | - Boat                                                                                 |
| 0633 | - ATV                                                                                  |
| 0634 | - Airplane                                                                             |
| 0635 | - Snowmobile                                                                           |
| 0636 | - Farm Equipment                                                                       |

| 0700 | Sharps Injury                                                                          |
|------|----------------------------------------------------------------------------------------|
|      | The primary event is a potential exposure to a substance by injection due to an injury |
|      | with a contaminated object that penetrates the skin, mucous membrane, or eyes.         |
|      | Includes cuts, punctures, and lacerations from a CONTAMINATED object.                  |
| 0710 | - Needlestick                                                                          |
| 0720 | - Glassware (e.g. pipette, capillary tube, vial)                                       |
|      |                                                                                        |

| 0730 | - Blade (e.g. lance, scalpel, surgical scissors) |
|------|--------------------------------------------------|
| 0740 | - Human Bite                                     |
| 0750 | - Other Sharp                                    |

| 0800 | Hazardous Substance (Not Sharps Injury)                                           |
|------|-----------------------------------------------------------------------------------|
|      | The primary event is that the person is exposed to a possibly harmful chemical    |
|      | hazard/non-living substance, and the route of exposure is not via a sharp injury. |
|      | Includes carbon monoxide, carbon dioxide, methane, solvents, smoke inhalation,    |
|      | mineral fibers (silica (quartz), asbestos), and other noxious substances.         |
| 0810 | - Inhalation                                                                      |
| 0820 | - Splash, Particulate or Other Direct Contact to Skin or Eye                      |
| 0830 | - Ingestion                                                                       |
| 0840 | - Multiple Routes                                                                 |

| 0900 | Exposure to Physical Hazards                                                          |
|------|---------------------------------------------------------------------------------------|
|      | Physical hazards emit energy of one form or another. The primary event possibly       |
|      | leading to injury/illness is an exposure to a physical hazard, atmospheric pressure   |
|      | extremes, or hazards inherent in the environment.                                     |
| 0910 | - Heat                                                                                |
|      | Includes heat stress, heat stroke, heat cramps, heat exhaustion due to extreme        |
|      | temperature environments, lack of air movement, and high humidity/moisture content    |
|      | in the work environment. Includes exposure to hot objects, surfaces, liquids, steam,  |
|      | flame (e.g., Bunsen burner), welding operations (does not include corneal or          |
|      | conjunctival irritation (Welder's Flash), (See 0960 Other sources of radiation).      |
| 0920 | - Cold                                                                                |
|      | Includes hypothermia, frostbite due to extreme temperature environments. Includes     |
|      | exposure to cold objects, surfaces, liquids, steam. Includes cryogenics (substances   |
| 0020 | which are extremely cold such as liquid nitrogen, liquid nelium and dry ice).         |
| 0930 | - Noise                                                                               |
|      | dP at 2000, 2000, and 4000 Hz, due to constant or repetitive points, sumulative       |
|      | Includes trauma to ears or loss of hearing from acute exposure to a single event a g  |
|      | gunshot                                                                               |
| 0940 | - Electrical Hazard                                                                   |
| 0210 | Includes burns, scalds, electrocution, electrical shock from contact with electric    |
|      | current, exposure to lightening, etc.                                                 |
| 0950 | - Source of Ionizing Radiation                                                        |
|      | Includes x-rays, nuclear reactor waste, radiation emitting substances and equipment;  |
|      | isotopes, radium.                                                                     |
| 0960 | - Other Source of Radiation (Nonionizing/electromagnetic radiation)                   |
|      | Includes non-ionizing radiation from UV light (includes corneal and conjunctival      |
|      | irritation (Welder's Flash), and sunburn), IR radiation, lasers, microwaves. Does not |
|      | include compounds such as cresols which make the skin especially sensitive to UV      |
|      | light resulting in sunburn (See 0800 Chemical Hazards).                               |
| 0970 | - Drowning or Near-Drowning                                                           |
|      | Near Drowning is defined as initial survival (is sometimes fatal) from                |
|      | submersion/immersion in a liquid. Bodily harm from near-drowning is caused            |
|      | primarily by lack of oxygen to the brain, as well as direct lung injury. Drowning:    |
|      | Death by suffocation by submersion/immersion a in liquid                              |

| 0980 | - Workplace Lighting                                                                        |
|------|---------------------------------------------------------------------------------------------|
| 0700 | When light levels fall below 20 fast condises workers yought have a negative reaction       |
|      | when light levels fail below 20 foot calules, workers usually have a negative reaction      |
|      | to the lighting. Inadequate lighting may cause injuries from slips, trips falls,            |
|      | headaches, stress, visual and nervous fatigue due to impaired vision. Too much              |
|      | lighting may cause headaches, stress, and eyestrain from bright light or glare.             |
|      | Flickering or stroboscopic effects of lighting can cause hazardous conditions: moving       |
|      | parts or machinery may appear stationary or moving slower than they really are.             |
| 0990 | - Workplace Ventilation                                                                     |
|      | The primary event that leads to the injury/illness is poor ventilation or lack of fresh air |
|      | circulation. Poor ventilation and lack of fresh air circulation leads to asthma,            |
|      | hypersensitivity-pneumonitis, rhinitis, infections, dermatitis, irritation, respiratory     |
|      | complications, fatigue, headache, dizziness, muscle and joint aches, lethargy, poor         |
|      | concentration, forgetfulness, nausea, heightened sensitivity to odors, etc. Does NOT        |
|      | include heat stress related ailments due to lack of air movement (see 0910 Heat).           |
| 0995 | - Workplace Layout/Design                                                                   |
|      | Workplace layout or design increases the risk or sprain/strain injuries, collisions, slips, |
|      | and falls. Includes storage heights, non-adjustable furniture, housekeeping, obstructed     |
|      | passages and exits, moving parts and equipment not properly guarded, non-adjustable         |
|      | workspace dimensions.                                                                       |
|      |                                                                                             |

| 1000 | Plants or Animals           The primary event leading to the need for medical attention is the body's physiological |
|------|----------------------------------------------------------------------------------------------------|
|      | reaction to a Biological Hazard (living substances).                                                                |
| 1010 | - Reaction to Contact with Animal or Animal Dander                                                                  |
|      | Includes exposure to animal dander, urine, saliva, serum                                                            |
| 1020 | - Reaction to Insect or Animal Venom                                                                                |
|      | Includes spiders, snakes, scorpions, bees (anaphylactic shock)                                                      |
| 1030 | - Reaction to Contact with Plant                                                                                    |
|      | Includes poison ivy, poison oak, plant thorn, peanuts                                                               |

| 1100 | Fire or Explosive                                                                        |
|------|------------------------------------------------------------------------------------------|
|      | This would apply where a person's involvement in a fire or explosion leads to injuries.  |
|      | This does not apply where the nature of the involvement is limited to smoke inhalation.  |
|      | Includes explosion of batteries, air tanks, pressure vessels or piping. Includes         |
|      | explosive gases, cylinders, blasting materials, and fireworks. Includes flying glass due |
|      | to explosion, and flash burns and other injuries resulting from explosion or explosive   |
|      | material. Includes explosion of vehicles, bottles, aerosol cans, buildings, etc. Does    |
|      | NOT include electrical short circuits (blown fuses) (See 0940 Electrical).               |

| 1200 | Lifting, Moving or Restraining Load                              |
|------|------------------------------------------------------------------|
|      | (Load can be defined as a weight or source of pressure).         |
|      | The person exerts a force against a load that results in injury. |
| 1210 | - Lifting Person                                                 |
| 1220 | - Lifting Other Load                                             |
| 1230 | - Restraining Person                                             |
| 1240 | - Restraining Animal                                             |
| 1250 | - Restraining Other Load                                         |
| 1260 | - Pushing/pulling a person                                       |
| 1270 | - Pushing/pulling a load                                         |

| 1280 | - Pushing/pulling an animal                                                              |
|------|------------------------------------------------------------------------------------------|
|      |                                                                                          |
| 1300 | Motion of Individual                                                                     |
|      | The person engages in bodily motion that in it self causes an injury. Includes twisting, |
|      | throwing, awkward posture, or static position.                                           |
| 1310 | - Running, Jumping or Walking                                                            |
| 1320 | - Climbing                                                                               |
| 1330 | - Stepping Up or Down                                                                    |
| 1340 | - Bending or Reaching                                                                    |

| 1400 | Repetitive Motion                                                                                                    |
|------|----------------------------------------------------------------------------------------------------|
|      | Excessive repeating of motions that can irritate tendons and increase pressure on nerves. The primary event believed to be resulting in injury is a duty that involves repetitive motion.                                                                                 |
| 1410 | - Computer Keyboard<br>Tasks or duties involving extended use of a computer keyboard (e.g. data entry, word<br>processing)                                                                                                    |
| 1420 | - Materials Sorting or Handling<br>Tasks involving repeated handling of similar materials using the same or similar<br>motion (e.g. mail sorting)                                                                                                    |
| 1430 | <ul> <li>Food Prep, Handling and Clean-up</li> <li>Tasks typical of food service organizations (e.g. scooping potatoes, cutting vegetables, dish washing) using the same or similar motion for extended periods</li> </ul>                                                |
| 1440 | - Work With Tools or Equipment<br>Tasks requiring extended use of the same tool or piece of equipment using the same or<br>similar motion (e.g. jack hammering, using a screwdriver, turning a wrench). Does not<br>include tools used in food prep, handling or clean-up |
| 1450 | - Musical Instrument<br>Work involves extended use of a musical instrument such as a piano, violin, or guitar<br>requiring the same or similar motion                                                                                                    |

| 1500 | Slip, Trip or Fall                                                                          |
|------|---------------------------------------------------------------------------------------------|
|      | The primary event is a loss of balance, perhaps due to a slip, trip or stumble that leads   |
|      | to a fall or near fall, or falls onto or against objects.                                   |
| 1510 | - Slip/Trip/Stumble; No Fall                                                                |
|      | There was a slip, trip, or loss of balance without fall that leads to an injury.            |
|      | There was no fall, and the event itself caused an injury                                    |
| 1520 | - Fall; Same Level                                                                          |
|      | The person loses balance and falls on a surface that is substantially on the same plane.    |
|      | Does NOT include falls from slipping on ice, liquid, or grease. (see 1540 Slippery          |
|      | surface)                                                                                    |
| 1530 | - Fall; Different Level                                                                     |
|      | There was a loss of balance and the person falls on a surface that is on a different plane  |
|      | (between one and four feet higher/lower than the original plane). Includes falls from       |
|      | chairs, ladders, scaffolding or staging, piled or stacked materials, falls from non-        |
|      | moving vehicles, building structures or roofs, stairs or steps, falls from grounds level to |
|      | lower level, through existing floor openings, and falls through floor surfaces.             |

| 1540 | - Slippery Surface, water, ice, grease                                                  |
|------|-----------------------------------------------------------------------------------------|
|      | The primary event is a loss of balance from slipping on water, ice, grease or other     |
|      | slippery surface. May or may not result in a fall. Other slippery surfaces include wood |
|      | dust, powders, pellets and other dry materials on walking surfaces.                     |
|      |                                                                                         |

| 1600 | Physiological Event                                                                                                    |
|------|----------------------------------------------------------------------------------------------------|
|      | The physiological reaction or event caused the injury. A physiological event is characterized by the vital functioning of body organs, and is a personal medical |
|      | condition. Includes asthma, fainting, illness.                                                                                                    |
| 1610 | - Allergic Reaction                                                                                                    |
| 1620 | - Epileptic Seizure                                                                                                    |

| 1700 | Tool Related                                                                               |
|------|--------------------------------------------------------------------------------------------|
|      | Use of a Tool - The event leading to injury results primarily from the use of a hand-      |
|      | held tool, and the tool was directly involved in the injury. Includes punctures or cuts    |
|      | from powered hand tools [compressed air] [electrical] [hydraulic power] [explosive         |
|      | cartridge] – drill, handsaw, hedge clipper, rivet gun, sewing needle, staple gun, utensils |
|      | (e.g. can opener), appliances (e.g., blender), axe, shovel, rake, pitchfork, screwdriver,  |
|      | ice pick, hoe. This does not include use of stationary power tools such as a press, band   |
|      | saw, or bench saw (See 0200 Machinery). Nor does it include injuries due to repetitive     |
|      | motion (See 1400 Repetitive Motion). Does NOT include exposure to a potentially            |
|      | contaminated object. [See 0700 Sharps Injury].                                             |

| 1800 | Psychological                                                                                                    |
|------|----------------------------------------------------------------------------------------------------|
|      | - Mental Stress, mental only. Mental harm or emotional stress or strain without physical injury or trauma. Including one or more anxiety type stress disorders, except |
|      | post-traumatic stress disorder.                                                                                                    |
| 1801 | - Post-traumatic stress disorder. Includes development of symptoms following                                                                                           |
|      | exposure to an extreme traumatic stressor (e.g., experiencing or witnessing extremely                                                                                  |
|      | violent actions or death). May be related to mental or physical stressors.                                                                                             |
| 1802 | - Mental stress, mental/physical, A stressful situation results in a physical injury, such                                                                             |
|      | as a heart attack                                                                                                    |
| 1803 | - Mental stress, physical/mental, A mental condition resulting from physical injury or                                                                                 |
|      | disease. The employee sustains a physical compensable injury compounded with a                                                                                         |
|      | mental condition directly resulting from the physical injury. Initially this claim may                                                                                 |
|      | be coded as a physical injury. At some point, the mental disability becomes more                                                                                       |
|      | severe than the original physical injury.                                                                                                    |

| 1900 | Unsafe Act                                                                                                    |
|------|----------------------------------------------------------------------------------------------------|
|      | Failure to follow specified safe work practices results in injury or illness. Includes failure to wear required PPE, rushing a job, intentional disregard for safety, etc. |

| 2000 | Horseplay                                                                                                    |  |
|------|----------------------------------------------------------------------------------------------------|--|
| 2000 | rseplay<br>rseplay can be defined as any recreational activity, i.e. softball, basketball,<br>stling; where the activity is known to management and condoned (or nothing is<br>le to stop the activity), management provides the equipment, the activity takes place<br>paid or even unpaid breaks and takes place on the premises.<br>rseplay can also include practical jokes, using work tools in a manner in which it<br>is not intended, bumping an employee, or gunplay. Example of work tools would be<br>cing your head in a mold box and then the activation switch is accidentally<br>vated, employee died.<br>kample of bumping an employee would be coming up behind another employee and<br>nping their knees, which causes them to fall.<br>kamples of gunplay would be 1.) armed guard plays Russian roulette, 2) employee<br>to secure building after hours and brings gun to work; boss sees gun and instructs<br>ployee to take the gun home and never bring it back; employee stores gun on shelf<br>remainder of shift; another employee finds the gun and drops it, causing it to<br>charge into the gun owner's leg. |  |
|      | 1                                                                                                    |  |
| 2100 | Other/Unidentifiable occurrence                                                                                                    |  |
|      | Includes other causes or an occurrence that can't be appropriately identified under any other cause codes.                                                                                                    |  |

# Please indicate the 3-digit code which <u>best</u> corresponds to the physical location where the incident or injury occurred.

## **Inside Buildings**

| Armory                       | 175 |
|------------------------------|-----|
| Art Studio/Arts and Crafts   | 177 |
| Auditorium/Theater           | 116 |
| Basement                     | 127 |
| Break Room                   | 114 |
| Cafeteria                    | 141 |
| Classroom                    | 102 |
| Clinical Services            | 156 |
| Conference Room              | 103 |
| Day Care Center              | 155 |
| Dental Room                  | 170 |
| Dorms/Lodging                | 152 |
| Dumpster/Trash Area          | 128 |
| Elevators/Escalators         | 133 |
| Field Office                 | 191 |
| Field Scale                  | 193 |
| Field Station                | 190 |
| Field Testing Station        | 192 |
| Firing Range                 | 174 |
| Food Service Area            | 140 |
| Garage                       | 123 |
| Hallways                     | 130 |
| Hazardous Chem. Storage Area | 178 |
| Health Services              | 157 |
| Home residence – inside      | 197 |
| Hospital                     | 160 |
| Inmate Living Quarters       | 151 |
| Lab                          | 180 |
| Lab – Chemical               | 181 |
| Lab - Clinical/Medical       | 183 |
| Lab – Material               | 182 |
| Laundry Room                 | 171 |
| Library                      | 104 |
| Loading Dock                 | 126 |
| Lobby                        | 195 |
| Mail Room                    | 110 |
| Maintenance/Work Shop        | 120 |
| Office                       | 101 |
| Other Service Areas          | 129 |
| Patient/Resident Living Area | 150 |
| Power Plant                  | 121 |
| Print Shop/Media Center      | 196 |
| Radio Room                   | 173 |
| Restroom                     | 111 |
| School                       | 105 |
| Security Gates               | 176 |
| Segregation Unit             | 153 |
|                              |     |

### Inside Buildings

| Service Tunnels       | 132 |
|-----------------------|-----|
| Shipping/Receiving    | 125 |
| Shower                | 112 |
| Sign Shop             | 122 |
| Steps/Stairwell       | 131 |
| Stores/Bookstores     | 194 |
| Student Union         | 115 |
| Temporary Lockup      | 154 |
| Time Out Room         | 172 |
| Undetermined/Other    | 199 |
| Warehouse             | 124 |
| Workout Room/Gym/Pool | 113 |
|                       |     |

#### **Outside Buildings**

| Athletic Field/Area/Pool | 240 |
|--------------------------|-----|
| Away From Premises       | 260 |
| Bridge                   | 221 |
| Cemetery                 | 294 |
| Curbs                    | 215 |
| Farms                    | 230 |
| Firing Range             | 250 |
| Grounds                  | 210 |
| Hatchery                 | 267 |
| Home residence – outside | 293 |
| Lakes/Streams            | 261 |
| Nursery                  | 266 |
| Other Outside Terrain    | 268 |
| Park                     | 265 |
| Parking Areas            | 213 |
| Pier/Dock                | 262 |
| Research/Service Vessel  | 263 |
| Roof                     | 222 |
| Scale                    | 270 |
| Steps                    | 212 |
| Streets                  | 214 |
| Tank/Silo/Confined Space | 231 |
| Tower                    | 220 |
| Undetermined/Other       | 299 |
| Vehicle – Inside         | 280 |
| Vehicle – On             | 281 |
| Vehicle – Under          | 282 |
| Walkways                 | 211 |
| Wooded Areas             | 264 |
| Work Zone - On Road      | 290 |
| Work Zone – On Shoulder  | 291 |
| Work Zone Off Road       | 292 |
|                          |     |

## **Payment Codes**

| Code | Description                           |
|------|---------------------------------------|
| 1P10 | Unidentified Medical                  |
| 1PCH | Chiropractor                          |
| 1PCL | Close Claim Transaction               |
| 1PDG | Prescription Drug                     |
| 1PDN | Dental                                |
| 1PHC | Health Club                           |
| 1PHO | Hospital                              |
| 1PMS | Medical Supplies                      |
| 1POM | Other Medical                         |
| 1PPH | Physician                             |
| 1PPT | Physical Therapy                      |
| 1PRE | Re-Open Claim Transaction             |
| 1PTV | Travel                                |
| 1PVO | Vocational Rehabilitation             |
| 1R1R | Med/BI/Comp Reserve                   |
| 2P10 | Unidentified Expense                  |
| 2PCR | Chiropractic Review                   |
| 2PCY | Copy Charges                          |
| 2PDS | Medical Dispute Resolution Fee        |
| 2PIM | Independent Medical Evaluation        |
| 2PIV | Investigation                         |
| 2PLV | LOEC Evaluation                       |
| 2PMM | Medical Case Management               |
| 2POT | Other                                 |
| 2PPR | Peer Review/File Review/2nd Opinion   |
| 2PTC | Tele-Case Management                  |
| 2PUR | Utilization Review                    |
| 2R2R | Expense Reserve                       |
| 3P10 | Unidentified Indemnity                |
| 3PBF | Bad Faith/Malice                      |
| 3PCM | Compromise                            |
| 3PDP | Delay in Payment Fine                 |
| 3PES | Employer Safety Violation             |
| 3PFE | Attorney Fees                         |
| 3PLE | Loss of Earning Capacity              |
| 3PTD | Temp. Total Disability                |
| 3PTP | Temp. Partial Disability              |
| 3PVD | Vocational Temp. Disability           |
| 3R3R | Ind/PD/Coll Reserve                   |
| 4P10 | Unidentified Medical Recovery         |
| 4P20 | Unidentified Expense Recovery         |
| 4P30 | Unidentified Indemnity Recovery       |
| 4P70 | Unidentified Permanency Recovery      |
| 4PAT | Attorney - Permanency Recovery        |
| 4PBF | Bad Faith/Malice - Indemnity Recovery |
| 4PCH | Chiropractor - Medical Recovery       |

## Payment Codes (cont.)

| Code | Description                               |
|------|-------------------------------------------|
| 4PCM | Compromise - Indemnity Recovery           |
| 4PCR | Chiropractic Review - Expense Recovery    |
| 4PCY | Copy Charges - Expense Recovery           |
| 4PDB | Death Benefit - Permanency Recovery       |
| 4PDG | Prescription Drug - Medical Recovery      |
| 4PDN | Dental - Medical Recovery                 |
| 4PDP | Delay in Payment Fine - Indemnity Recov.  |
| 4PDS | Med Dispute Resolution Fee - Exp Recovery |
| 4PES | Employer Safety Violation - Idem Recon    |
| 4PFE | Attorney Fees - Indemnity Recovery        |
| 4PHC | Health Club - Medical Recovery            |
| 4PHO | Hospital - Medical Recovery               |
| 4PIM | Independent Med Evaluation - Exp Recovey  |
| 4PIV | Investigation - Expense Recovery          |
| 4PLE | Loss of Earning Capacity - Indem Recov.   |
| 4PLV | LOEC Evaluation - Expense Recovery        |
| 4PMM | Medical Case Management - Expense Reco    |
| 4POM | Other Medical - Medical Recovery          |
| 4POT | Other - Expense Recovery                  |
| 4PPD | Perm. Total Disability - Perm Recovery    |
| 4PPH | Physician - Medical Recovery              |
| 4PPP | Perm. Partial Disability - Perm Recovery  |
| 4PPR | Peer/File Review/2nd Opinion - Exp Recov  |
| 4PPT | Physical Therapy - Medical Recovery       |
| 4PTD | Temp. Total Disability - Indemnity Recov  |
| 4PTP | Temp. Partial Disability - Indem Recov    |
| 4PTV | Travel - Medical Recovery                 |
| 4PUR | Utilization Review - Expense Recovery     |
| 4PVD | Vocational Temp Disability - Indem Recov  |
| 4PVO | Vocational Rehab - Medical Recovery       |
| 4R4R | Recovery Reserve                          |
| 7P10 | Unidentified Permanent                    |
| 7PAT | Attorney                                  |
| 7PDB | Death Benefit                             |
| 7PPD | Perm. Total Disability                    |
| 7PPP | Perm. Partial Disability                  |
| 7R7R | Other Reserve                             |